RSJ CD-Writer für OS/2

## **RSJ CD-Writer für OS/2**

© Copyright 1995 – 1999 RSJ Software GmbH

Die in diesem Handbuch wiedergegebenen Informationen können ohne vorherige Ankündigung geändert werden. Obwohl wir grösste Sorgfalt bei der Entwicklung und der Dokumentation unserer Produkte walten lassen, können gelegentliche Fehler nicht ausgeschlossen werden. Die Fa. RSJ kann für Fehler und evtl. daraus resultierende Folgeschäden (wie z.b. Datenverlust, Produktionsausfall) keine Haftung übernehmen.

 $\ensuremath{\textcircled{C}}$  Copyright 1995 - 1999 by RSJ Software GmbH Germering. All rights reserved

Kodak und Kodak Photo-CD sind Warenzeichen der Eastman Kodak Company

MS, MS-DOS, Windows, Windows NT, MSC und MSCDEX sind Warenzeichen der Microsoft Corporation

ISO und ISO9660 sind Warenzeichen der International Organization for Standardization

IBM und PC, AT, PS/2 und OS/2 sind Warenzeichen der International Business Machines Corporation

© Copyright 1995 - 1999 RSJ Software GmbH

## Einleitung

Mit dem RSJ CD-Writer haben sie ein Produkt erworben, das sich gleich nach der Installation von herkömmlichen Mastering Programmen unterscheidet.

Der CD-Recorder bekommt bei uns einen eigenen Laufwerksbuchstaben zugewiesen. Damit können sie mit ganz normalen Befehlen (COPY, XCOPY,...) oder der Workplace Shell Dateien auf CDs schreiben.

In den einzelnen Kapiteln erhalten sie nun viele wertvolle Tipps und Anwendungsbeispiele zur optimalen Nutzung unserer Software, so dass wir ihnen an dieser Stelle erst einmal viel Spass mit dem RSJ CD-Writer wünschen.

Diese Dokumentation bietet Informationen über folgende Themenbereiche:

| Installation            | Die korrekte Installation des RSJ CD-Writer<br>Dateisystems für OS/2                                                                               |
|-------------------------|----------------------------------------------------------------------------------------------------|
| Einführung              | Kurze Vorstellung der RSJ CD-Writer<br>Komponenten                                                                                                 |
| Dateien auf CD kopieren | Allgemeine Bedienungsanleitung für zügige, korrekte Anwendung des Dateisystems                                                                     |
| CD-View                 | Beschreibung von CD-View                                                                                                    |
| Referenz                | Beschreibung aller möglichen Befehle,<br>Einstellungen und Programme                                                                               |
| Technische Details      | Fundamentale Hintergrundinformationen zum allgemeinen Verständnis der CD-ROM                                                                       |
| Programmierung          | Die Dokumentation der Programmierschnittstel-<br>le ist jetzt als getrenntes Dokument erhältlich.<br>Bei Bedarf kann es von unserer Internet Seite |
|                         | http://www.rsj.de                                                                                                    |
|                         | bezogen werden.                                                                                                    |
| Fehlerbehebung          | Bestimmung und Behebung von den wahr-<br>scheinlichsten Fehlern                                                                                    |
| Systemvoraussetzungen   | Die Mindestanforderungen zum Betrieb von RSJ CD-Writer                                                                                             |
|                         |                                                                                                    |

© Copyright 1995 – 1999 RSJ Software GmbH

Inhaltsverzeichnis

## Inhaltsverzeichnis

| RSJ CD-Writer für OS/2                                                                                                    | 1                                                                                                    |
|----------------------------------------------------------------------------------------------------|----------------------------------------------------------------------------------------------------|
| Einleitung                                                                                                    | 3                                                                                                    |
| Inhaltsverzeichnis                                                                                                    | 4                                                                                                    |
| Installation                                                                                                    | 7                                                                                                    |
| Installation aufrufen                                                                                                    | 7<br>1<br>2                                                                                                    |
| Einführung1                                                                                                    | 3                                                                                                    |
| RSJ CD-Writer Dateisystem                                                                                                    | 3                                                                                                    |
| RSJ CD-Writer Dateisystem1                                                                                                    | 6                                                                                                    |
| Einführung in das Dateisystem       1         RSJ CD-Writer – Kontrollfeld       1         Dialogseite "Allgemein"       1         Dialogseite "Recorder"       2         Dialogseite "Status"       2         Dialogseite "Info"       2         Das Laufwerksobjekt       2         Bedienung des Dateisystems über die Kommandozeile       2         CD-Recorder anmelden       2         Informationen über eine CD erhalten       2         Schreibschutz aufheben       2         Vorherige Session öffnen       2 | .6       7       8       22       3       4       4       4       5       6       7       8       2       7       8       2       7       8       8       6       7       8       8       6       7       8       8       6       7       8       8       6       7       8       8       6       7       8       8       6       7       8       8       6       7       8       8       6       7       8       8       6       7       8       8       6       7       8       8       6       7       8       8       6       7       8       8       6       7       8       8       6       7       8       8       6       7       8       8       6       7       8       8       6       7       8       8       6       7       8       8       6       7       8       8       6       7       8       8       6       7       8       8       6       7       8       8       6       7       8       8       6       7       8       8       6       7       8       8 |
| Lange Dateinamen                                                                                                    | U                                                                                                    |
| CD-View                                                                                                    | 2                                                                                                    |
| Hintergrundinformationen                                                                                                    | 12<br>12<br>13                                                                                                    |

© Copyright 1995 - 1999 RSJ Software GmbH

#### Inhaltsverzeichnis

| Audio-CDs                                 |          |
|-------------------------------------------|----------|
| CD-View starten                           |          |
| CDROM                                     |          |
| Festplatte (Zwischenspeicher)             |          |
| CD-Recorder                               |          |
| CD-View Interface                         |          |
| Werkzeugleiste                            |          |
| Track-Liste                               |          |
| Statuszeile                               | 41       |
| CDs benennen                              |          |
| Tracks kopieren                           |          |
| Session abschliessen                      |          |
| Schreibgeschwindigkeit                    |          |
| Trackgrösse und Platzbedarf               | 47       |
| Pregaps                                   |          |
| Poforonz                                  | 40       |
| Releienz                                  | 49       |
| Befehle für CONFIG.SYS                    |          |
| RSJSCSI.SYS                               |          |
| CDWFS.IFS                                 | 50       |
| LOCKCDR.FLT                               | 50       |
| CD-Writer Hintergrundprozess              | 51       |
| OS/2-Befehle                              | 53       |
| FORMAT                                    | 53       |
| CHKDSK                                    | 54       |
| RECOVER                                   | 54       |
| SYS                                       | 54       |
| Kommandozeilenbefehle                     | 55       |
| CDATTACH                                  | 55       |
| CDCOPY                                    | 57       |
| CDSPEED                                   | 58       |
| CDWPOPUP                                  | 59       |
| CDDRV.INF                                 | 60       |
| Technische Details                        | 61       |
| 1500660                                   | 61       |
|                                           | 01       |
| Track                                     | 01<br>62 |
| Multisession CDs                          | 02<br>67 |
| Track-Modi                                |          |
| Αισα                                      |          |
| Mode 1 Form 1                             |          |
|                                           | 05       |
| © Copyright 1995 – 1999 RSJ Software GmbH | 5        |

#### Inhaltsverzeichnis

| Mode 2, Form 1       63         Mode 2, Form 2       64         XA, Photo-CD, Multisession       64         XA       64         Photo-CD       65         Multisession       65         Programmierung       66         Fehlerbehebung       67         CDWPOPUP       67         OS/2-Fehler       68         Fehlertabelle (CDWPOPUP)       68         Fehlertabelle CDATTACH       69         Weitere Fehler       69         Tips und Tricks       73         Systemvoraussetzungen       76         Hardware       76         Software       76         Nutzungsumfang       78         Index       79 | Mode 1, Form 2             |    |
|----------------------------------------------------------------------------------------------------|----------------------------|----|
| Mode 2, Form 2                                                                                                    | Mode 2, Form 1             |    |
| XA, Photo-CD, Multisession       64         XA       64         Photo-CD       65         Multisession       65         Programmierung       66         Fehlerbehebung       67         CDWPOPUP       67         OS/2-Fehler       68         Fehlertabelle (CDWPOPUP)       68         Fehlertabelle CDATTACH       69         Weitere Fehler       69         Tips und Tricks       73         Systemvoraussetzungen       76         Hardware       76         Software       76         Nutzungsumfang       78         Index       79                                                                 | Mode 2, Form 2             |    |
| XA                                                                                                    | XA, Photo-CD, Multisession |    |
| Photo-CD       65         Multisession       65         Programmierung       66         Fehlerbehebung       67         CDWPOPUP       67         OS/2-Fehler       68         Fehlertabelle (CDWPOPUP)       68         Fehlertabelle CDATTACH       69         Weitere Fehler       69         Tips und Tricks       73         Systemvoraussetzungen       76         Hardware       76         Software       76         Nutzungsumfang       78         Index       79                                                                                                    | XA                         |    |
| Multisession       65         Programmierung       66         Fehlerbehebung       67         CDWPOPUP       67         OS/2-Fehler       68         Fehlertabelle (CDWPOPUP)       68         Fehlertabelle CDATTACH       69         Weitere Fehler       69         Tips und Tricks       73         Systemvoraussetzungen       76         Hardware       76         Software       76         Nutzungsumfang       78         Index       79                                                                                                    | Photo-CD                   |    |
| Programmierung       66         Fehlerbehebung       67         CDWPOPUP       67         OS/2-Fehler       68         Fehlertabelle (CDWPOPUP)       68         Fehlertabelle CDATTACH       69         Weitere Fehler       69         Tips und Tricks       73         Systemvoraussetzungen       76         Hardware       76         Software       76         Nutzungsumfang       78         Index       79                                                                                                    | Multisession               |    |
| Fehlerbehebung       67         CDWPOPUP       67         OS/2-Fehler       68         Fehlertabelle (CDWPOPUP)       68         Fehlertabelle CDATTACH       69         Weitere Fehler       69         Tips und Tricks       73         Systemvoraussetzungen       76         Hardware       76         Software       76         Nutzungsumfang       77         Index       79                                                                                                    | Programmierung             | 66 |
| CDWPOPUP       67         OS/2-Fehler       68         Fehlertabelle (CDWPOPUP)       68         Fehlertabelle CDATTACH       69         Weitere Fehler       69         Tips und Tricks       73         Systemvoraussetzungen       76         Hardware       76         Software       76         CD-ROM       77         Mastering       77         Nutzungsumfang       78         Index       79                                                                                                    | Fehlerbehebung             | 67 |
| OS/2-Fehler       68         Fehlertabelle (CDWPOPUP)       68         Fehlertabelle CDATTACH       69         Weitere Fehler       69         Tips und Tricks       73         Systemvoraussetzungen       76         Hardware       76         Software       76         CD-ROM       77         Mastering       77         Nutzungsumfang       78         Index       79                                                                                                    |                            |    |
| Fehlertabelle (CDWPOPUP)68Fehlertabelle CDATTACH69Weitere Fehler69Tips und Tricks73Systemvoraussetzungen76Hardware76Software76CD-ROM77Mastering77Nutzungsumfang78Index79                                                                                                    | OS/2-Fehler                |    |
| Fehlertabelle CDATTACH69Weitere Fehler69Tips und Tricks73Systemvoraussetzungen76Hardware76Software76CD-ROM77Mastering77Nutzungsumfang78Index79                                                                                                    | Fehlertabelle (CDWPOPUP)   |    |
| Weitere Fehler       69         Tips und Tricks       73         Systemvoraussetzungen       76         Hardware       76         Software       76         CD-ROM       77         Mastering       77         Nutzungsumfang       78         Index       79                                                                                                    | Fehlertabelle CDATTACH     |    |
| Tips und Tricks       73         Systemvoraussetzungen       76         Hardware       76         Software       76         CD-ROM       77         Mastering       77         Nutzungsumfang       78         Index       79                                                                                                    | Weitere Fehler             |    |
| Systemvoraussetzungen         76           Hardware         76           Software         76           CD-ROM         77           Mastering         77           Nutzungsumfang         78           Index         79                                                                                                    | Tips und Tricks            | 73 |
| Hardware       76         Software       76         CD-ROM       77         Mastering       77         Nutzungsumfang       78         Index       79                                                                                                    | Systemvoraussetzungen      | 76 |
| Software         76           CD-ROM         77           Mastering         77           Nutzungsumfang         78           Index         79                                                                                                    | Hardware                   |    |
| CD-ROM                                                                                                    | Software                   |    |
| Mastering                                                                                                    | CD-ROM                     |    |
| Nutzungsumfang78<br>Index                                                                                                    | Mastering                  |    |
| Index                                                                                                    | Nutzungsumfang             | 78 |
|                                                                                                    | Index                      | 79 |

© Copyright 1995 - 1999 RSJ Software GmbH

## Installation

Um das RSJ CD-Writer Dateisystem zu installieren, muss das Programm INSTALL auf der Installationsdiskette gestartet werden.

Das Programm kopiert die Programmdateien von der Diskette auf die Festplatte und modifiziert die Systemdatei CONFIG.SYS.

**Hinweis:** Nach erfolgreicher Installation muss der Computer neu gestartet werden.

### Installation aufrufen

Um die Installation zu starten, legen sie die Installationsdiskette ein und geben folgenden Befehl ein:

a:install

Es erscheint folgender Dialog auf dem Bildschirm:

| <b>DES</b>                                                                        | Dateisystem<br>Puffergröße 2048 KB Mode CD-XA Z<br>Cachegröße 20000 KB ISO Level 3 Z<br>Cache-Pfad c\tmp                                | Installieren                    |
|-----------------------------------------------------------------------------------|----------------------------------------------------------------------------------------------------|---------------------------------|
| CD-Writer<br>Version 2.83                                                         | CD Recorder<br>Geschwindigkeit 0 🔀 × 🗆 Test Modus<br>🗆 Eject unterdrücken                                                               | Deinstallieren<br>Neueste Infos |
| (c) Copyright 1999 by<br>RSJ Software GmbH<br>Industriestr. 10<br>82110 Germerina | Ordner erstellen, WPS Erweiterung Laufwerk      Z:      Pehleranzeige automatisch starten     IBM ATAPI Traiber ersetzen (DANIS506.ADD) | Demo registrieren               |
| Internet: http://www.rsj.de                                                       | Quellpfad         C.\tmp\cdwos2d.exe           Zielpfad         C.\CDWFS                                                                | Abbrechen                       |

Die Optionen im Installationsprogramm bedeuten im einzelnen:

© Copyright 1995 – 1999 RSJ Software GmbH

#### Installation

| Puffergrös-<br>se | Die Puffergrösse gibt die Menge des Hauptspeichers an, die<br>beim Kopieren einer Cache-Datei zum CD-Recorder als<br>Puffer verwendet wird. Je schneller der Recorder ist, desto<br>grösser sollte die Puffergrösse eingestellt werden. Für 2x-<br>Recorder genügen etwa 2048-4096KB, wobei 4x-Recorder<br>mindestens mit 4096KB betrieben werden sollten.                                                                                 |
|-------------------|----------------------------------------------------------------------------------------------------|
| Cachegrös-<br>se  | Hier kann die vorgeschlagene Grösse für die Cache-Dateien<br>angegeben werden. Falls eine kopierte Datei die hier<br>angegebene Grösse übersteigt, wird die Cache-Datei<br>entsprechend vergrössert.                                                                                                    |
|                   | <b>Hinweis:</b> Derart grosse Dateien können durch Verwendung<br>von "CDCOPY" auch ohne Zwischenspeicherung<br>kopiert werden; weitere Hinweise hierzu können<br>im Referenzkapitel nachgelesen werden.                                                                                                    |
| Cache-Pfad        | Die Cache-Dateien werden in diesem Verzeichnis abgelegt.<br>Der zur Verfügung stehende Speicherplatz sollte ca. 4x der<br>Cache-Grösse entsprechen, damit weitere Cache-Dateien<br>angelegt werden können, während die alten geschrieben<br>werden. Falls nicht genügend Speicherplatz für mehrere<br>Cache-Dateien vorhanden ist, wird der Kopiervorgang<br>kurzzeitig unterbrochen, ohne dass dabei jedoch Datenver-<br>luste entstehen. |
| Modus             | Diese Einstellung erlaubt es, den zu schreibenden CD-Typ<br>einzustellen. Der hier eingestellte Modus wird nur bei neuen<br>CDs verwendet; bereits teilweise beschriebene CDs werden<br>in dem Modus weiterbeschrieben, in dem sie angefangen<br>wurden.                                                                                                    |
|                   | Grundsätzlich sollte der Modus CD-XA verwendet werden,<br>es sei denn, die CD soll nur eine Session enthalten und von<br>exotischen Computersystemen gelesen werden.                                                                                                    |

© Copyright 1995 - 1999 RSJ Software GmbH

| ISO-Level            | Der ISO-Level steuert die Art und Weise, in der das<br>ISO9660-Verzeichnis aufgebaut wird. Dabei stehen folgende<br>Einstellungen zur Verfügung:                                                                                                    |
|----------------------|----------------------------------------------------------------------------------------------------|
|                      | <ol> <li>Alle Dateinamen werden auf 8.3 verkürzt</li> <li>Dateinamen können bis zu 31 Zeichen lang sein, jedoch<br/>nur einen einzigen Punkt () enthalten</li> </ol>                                                                                                    |
|                      | <ul> <li>3 Dateinamen können bis zu 31 Zeichen enthalten und<br/>beliebig viele Punkte enthalten</li> </ul>                                                                                                    |
|                      | Hinweis: Unabhängig von dieser Einstellung werden auf<br>jeden Fall lange Dateinamen im <i>Rockridge</i> und<br><i>Joliet</i> -Format gespeichert, d.h. unter Unix, Win-<br>dows 95 und NT werden auf jeden Fall lange Da-<br>teinamen angezeigt. ISO9660-Verzeichnisse wer-<br>den momentan von DOS, Windows 3.x, Apple<br>und OS/2 verwendet. Unter OS/2 kann das RSJ<br>CD-Writer Dateisystem oder neuere CDFS.IFS<br>Versionen (FPG) zum Lesen von langen Datei-<br>namen verwendet werden. |
| Geschwin-<br>digkeit | In diesem Feld kann der Geschwindigkeitsfaktor beim<br>Beschreiben von CDs eingestellt werden (1 = 150KB/s, 2 =<br>300KB/s, 4 = 600KB/s). Wenn der Geschwindigkeitsfaktor<br>auf 0 gestellt wird, wird die Standardgeschwindigkeit des<br>CD-Recorders verwendet (meist die maximale Geschwin-<br>digkeit).                                                                                                    |
|                      | Hinweis: Die Aufzeichnungsgeschwindigkeit kann jederzeit<br>mit dem Befehl CDSPEED geändert werden. Wei-<br>tere Informationen zu diesem Befehl können im<br>Referenzkapitel nachgelesen werden.                                                                                                    |
| Testmodus            | Diese Option versetzt den CD-Recorder in einen sogenann-<br>ten Testmodus, welcher verwendet werden kann, um die<br>Übertragungsgeschwindigkeit zwischen dem Computer und<br>dem CD-Recorder zu überprüfen. Die meisten CD-Recorder<br>machen durch Blinken der Write- oder Busy-Kontrolleuchte<br>darauf aufmerksam, dass keine Daten geschrieben werden.<br>Manche CD-Recorder geben beim Abschliessen der<br>aktuellen Session Fehlermeldungen aus, wenn der<br>Testmodus aktiviert ist.     |

© Copyright 1995 – 1999 RSJ Software GmbH

#### Installation

|                                              | Aus diesem Grund sollte dieser Modus nur verwendet<br>werden, um die Übertragungsgeschwindigkeit zu testen.<br>Nach dem Test sollte die CD mit dem Befehl "CDATTACH<br><laufwerk> -c" abgemeldet werden, um eventuellen<br/>Fehlermeldungen vorzubeugen.</laufwerk>                                                                                                    |
|----------------------------------------------|----------------------------------------------------------------------------------------------------|
| Eject<br>unterdrü-<br>cken                   | Normalerweise wird die CD nach dem Abmelden automa-<br>tisch ausgeworfen. Mit dieser Option kann der automatische<br>Auswurf unterdrückt werden. Dabei sollte beachtet werden,<br>dass manche Recorder (z.b. Philips CDD522, Kodak<br>PCD225) das interne Trackverzeichnis erst dann aktualisie-<br>ren, wenn die CD ausgeworfen oder eine Session abge-<br>schlossen wird. Deshalb besteht die Gefahr, dass bei einem<br>Neustart das Trackverzeichnis verloren geht und der<br>Recorder die bereits geschriebenen Tracks ein zweites Mal<br>überschreibt und damit die CD zerstört. |
| Ordner<br>erstellen                          | Wird diese Option selektiert, so wird ein Ordner auf der<br>Arbeitsoberfläche erstellt, der die zum Betrieb des CD-<br>Writer Dateisystems benötigten Programme bzw. Befehle<br>enthält.                                                                                                    |
| Laufwerk                                     | Hier wird angegeben, welcher Laufwerksbuchstabe das CD-<br>Writer Dateisystem dem Recorder standardmässig<br>zuweisen soll.                                                                                                    |
| Fehleran-<br>zeige<br>automatisch<br>starten | Durch Anwählen dieser Option wird beim Einrichten der<br>Arbeitsoberfläche eine Referenz der Fehleranzeige im<br>Systemstartordner angelegt. Dadurch wird die Fehleranzei-<br>ge beim Neustart automatisch aktiviert.                                                                                                    |
| Quellpfad                                    | Position der Installationsdateien                                                                                                    |
| Zielpfad                                     | Lokales Laufwerk, in dem der RSJ CD-Writer installiert werden soll.                                                                                                    |

© Copyright 1995 - 1999 RSJ Software GmbH

### Installation starten

Nachdem alle Einstellungen vorgenommen wurden, kann die Installation gestartet werden, indem sie auf "Installation beginnen" klicken.

Während der Installation wird der Fortschritt der Installation in einem Fenster angezeigt. Dieses Fenster kann auch zum Abbrechen der Installation verwendet werden, indem sie auf "Installation abbrechen" klicken.

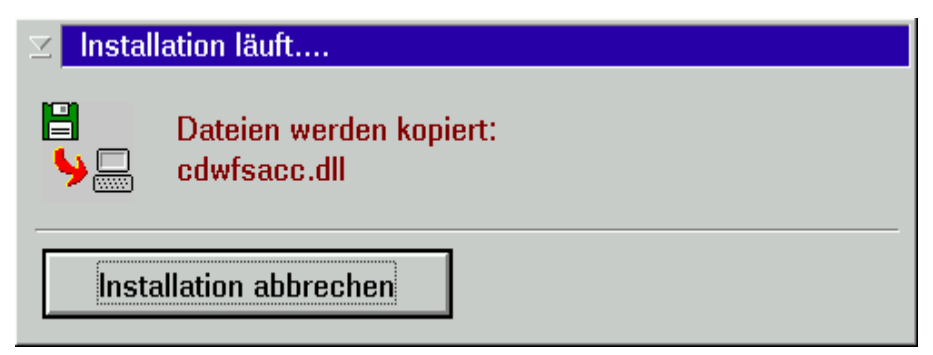

Wenn sie die Vollversion erworben haben, werden sie während der Installation aufgefordert, ihren Namen und den Schlüssel einzugeben. Den Schlüssel finden sie auf dem Aufkleber auf der Titelseite dieses Handbuches.

Bei der Internet-Only-Version bekommen sie von uns eine Key-Datei zugestellt. Diese kopieren sie bitte in das Installationsverzeichnis.

Wenn die Meldung *Installation abgeschlossen* im Statusfenster erscheint, klicken sie auf "Installation verlassen" und starten den Computer neu.

Hinweis: Vor dem Neustart sollte noch sichergestellt werden, dass der CD-Recorder korrekt angeschlossen und betriebsbereit ist.

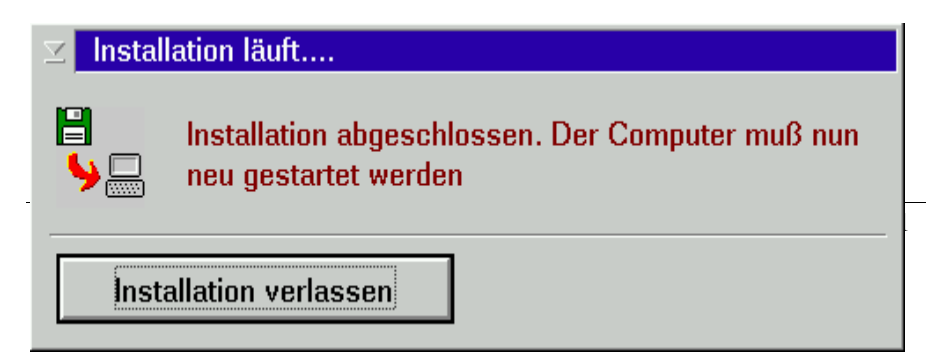

#### Installation

### Einstellungen nachträglich ändern

Das Installationsprogramm kann verwendet werden, um die Grundeinstellungen des RSJ CD-Writer Dateisystems nach der Installation zu ändern. Nachdem die Einstellungen geändert wurden, muss der Computer neu gestartet werden.

Allerdings können die Einstellungen auch mit dem Programm *CD-Writer – Kontrollfeld* (im *RSJ CD-Writer* Ordner auf der Arbeitsoberfläche) verändert werden – ein Neustart ist dann nicht notwendig. Weitere Informationen hierzu finden sie im Kapitel *RSJ CD-Writer Kontrollfeld* auf Seite 17.

**Hinweis:** Um eine neue Version zu installieren oder die Installation vollständig zu wiederholen, sollte das Installationsprogramm von der Installationsdiskette gestartet werden.

© Copyright 1995 - 1999 RSJ Software GmbH

## Einführung

RSJ CD-Writer beinhaltet folgende Komponenten:

- Das Dateisystem CDWFS, das den CD-Recorder als zusätzliches Laufwerk in das System einbindet, und
- CD-VIEW, ein Programm zum trackbasierenden Kopieren von CDs

Hinweis: CD-VIEW und das Dateisystem sind als getrennte Produkte zu betrachten, d.h. CDs, die mit dem Dateisystem bearbeitet (z.b. formatiert) wurden, können nicht mehr mit CD-VIEW verwendet werden und umgekehrt.

Im Folgenden möchten wir ihnen Hinweise geben, für welche Anwendungsfälle sie welche Komponente verwenden sollten.

### **RSJ CD-Writer Dateisystem**

Das Dateisystem bindet den CD-Recorder wie eine Festplatte in ihr System ein. Sie können dieselben Programme und Befehle zum Kopieren von Dateien auf CDs verwenden, wie sie sie auch bei der Verwendung von herkömmlichen Laufwerken gewöhnt sind.

Verwenden sie das Dateisystem, wenn sie

- beliebige Dateien in beliebiger Verzeichnisstruktur auf CD brennen wollen;
- Backups auf CD erstellen möchten;
- Dateien kopieren möchten, die nicht von einer CD kommen oder nur bestimmte Dateien einer Daten-CD kopieren möchten;
- das Erstellen von CDs automatisieren wollen (z.B. Stapelverarbeitung).

Die Verwendung des Dateisystems umfasst folgende Arbeitsschritte:

- Anmelden des CD-Recorders beim System; der Recorder bekommt dabei einen Laufwerksbuchstaben zugewiesen;
- Kopieren der Daten
- Abmelden des CD-Recorders; dabei werden die restlichen Daten im Zwischenspeicher sowie das Inhaltsverzeichnis auf die CD geschrieben.

Diese Arbeitsschritte werden im Kaptitel *RSJ CD-Writer Dateisystem* ab Seite 16 genau erklärt.

© Copyright 1995 – 1999 RSJ Software GmbH

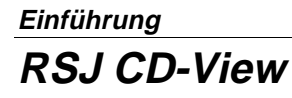

RSJ CD-View dient zum Bearbeiten von CDs auf Track-Ebene. Auf diese Weise können z.b. beliebige Musiktitel in beliebiger Reihenfolge auf eine CD kopiert werden. CDs speichern ihre Daten in Tracks (darunter versteht man z.b. ein Lied auf der Musik-CD). Während Daten-CDs (CD-ROMs) zumeist nur einen Track enthalten, in dem alle Dateien gespeichert sind, wird auf Audio CDs jedes Lied in einem einzelnen Track gespeichert.

**Hinweis:** Weitere Informationen über den Aufbau von CDs können im Kapitel *CD-View* ab Seite 33 nachgelesen werden.

Mit CD-View kopieren sie Tracks (oder auch komplette CDs) einfach per Drag and Drop (Ziehen und Ablegen). Verwenden sie CD-View, um

- Audio CDs zu kopieren; dabei können die einzelnen Titel (Tracks) von verschiedenen Quell-CDs stammen und in beliebiger Reihenfolge auf CD gebrannt werden. Sie können sich also ganz bequem Ihre persönliche Lieblings-CD zusammenstellen
- Daten CDs zu kopieren; mit CD-View erstellen sie in nur wenigen Arbeitsschritten eine 1:1 Kopie von beliebigen Daten-CDs. CD-View gibt ihnen jedoch nicht die Möglichkeit, nur bestimmte Dateien von Daten CDs auf eine andere CD zu brennen. Dazu müssen sie das Dateisystem verwenden. Bitte beachten sie, dass sie Daten CDs immer nur auf leere CDs kopieren!

#### CD-View für Eilige

Um mit CD-View CDs zu kopieren, sind folgende Schritte durchzuführen:

© Copyright 1995 - 1999 RSJ Software GmbH

- Achtung: Beachten sie in jedem Fall die Hinweise im CD-View Kapitel auf Seite 32. Dort finden sie auch genauere Informationen zu CD-View.
- Legen sie eine leere CD in den CD-Recorder ein
- Starten sie CD-View f
  ür das Ziellaufwerk (CD-Recorder); verwenden sie daf
  ür das Objekt CD-View – CD-Recorder im CD-Writer-Ordner
- Starten sie CD-View f
  ür das Quelllaufwerk. Daf
  ür kann entweder das entsprechende Objekt im CD-Writer Ordner oder folgender Befehl im OS/2 Fenster verwendet werden:

start cdview <cdrom-Laufwerksbuchstabe>

Weitere Hinweise zum Aufruf von CD-View finden sie im *Kapitel CD-View starten* auf Seite 34.

- CD-View sollte f
  ür den CD-Recorder ein leeres Fenster anzeigen (d.h. keine Tracks auf der CD)
- Der CD-Recorder gibt in der untersten Zeile Informationen über die Anzahl der vorhandenen Tracks, der von diesen Tracks beanspruchten MB, der freien Minuten auf der CD und der freien MB auf der CD an.
- Markieren sie nun die Tracks, die sie kopieren möchten, im CD-View Fenster f
  ür das CD-ROM Laufwerk.
- Ziehen sie (gedrückte rechte Maustaste) die markierten Tracks in das **CD-View** Fenster für den CD-Recorder und lassen sie sie dort fallen.
- Wiederholen sie die letzten zwei Schritte bis alle gewünschten Musiktitel in der gewünschten Reihenfolge in dem CD-Recorder erscheinen.
- Überprüfen sie die Schreibgeschwindigkeit des CD-Recorders und passen sie diese gegebenenfalls an das Quelllaufwerk an
- Drücken sie nun die Aufnahmetaste und die CD wird kopiert
- Nachdem alle Tracks kopiert wurden, müssen sie die Session abschliessen. Dazu drücken sie den Knopf mit dem CD Symbol.

**RSJ CD-Writer Dateisystem** 

## **RSJ CD-Writer Dateisystem**

In diesem Kapitel wird anhand von einfachen Beispielen die Bedienung des RSJ CD-Writer Dateisystems (CDWFS) beschrieben.

### Einführung in das Dateisystem

Nach der Installation wird das Dateisystem automatisch beim Booten (Hochfahren, Neu starten) gestartet; Sie müssen also keine speziellen Programme zusätzlich starten, um mit dem Dateisystem arbeiten zu können.

Da der CD-Recorder bei uns einen eigenen Laufwerksbuchstaben erhält, kann man den Recorder wie jedes andere Laufwerk verwenden. Der Einfachheit halber haben wir für unsere Beispiele die Laufwerksbuchstaben folgendermassen verteilt:

C: = Festplatte, D: = CD-ROM, Z: = CD-Recorder.

Bei ihnen können die Laufwerke jedoch auch anders aufgeteilt sein.

Bevor Dateien auf CD geschrieben werden können, muss die CD angemeldet werden. Dieser Vorgang ordnet dem Recorder einen Laufwerksbuchstaben zu.

Nach dem Kopieren der gewünschten Dateien ist der Recorder beim System "abzumelden" (siehe dazu Seite 27); dies stellt sicher, dass alle Daten aus dem Zwischenspeicher auf die CD gebrannt werden und die CD, falls gewünscht, von normalen CD-ROM Laufwerken gelesen werden kann.

Fast alle Funktionen zur Bedienung des Dateisystems lassen sich sowohl auf der Kommandozeile (Automatisierung) als auch mit dem Symbol CD-Writer – Kontrollfeld im CD-Writer Ordner auf der Arbeitsoberfläche ausführen und einstellen. Die Bedienung des Dateisystems wird zunächst anhand des Steuerungsprogramms erläutert. Die Erklärung der Kommandozeilenbefehle erfolgt im Anschluss daran.

© Copyright 1995 - 1999 RSJ Software GmbH

### RSJ CD-Writer – Kontrollfeld

Zur Änderung der Einstellungen sowie zur Ausführung der wichtigsten Dateisystembefehle kann das Programm *CD-Writer – Kontrollfeld* im RSJ CD-Writer Ordner auf der Arbeitsoberfläche verwendet werden.

Das Kontrollfeld besteht aus einem OS/2 Notizbuch mit folgenden Seiten:

- Allgemein Hier können die zu verwendenden Cache-Grössen und der Standard-Laufwerksbuchstabe eingestellt werden. Ausserdem lässt sich hier das Laufwerk anmelden bzw. die aktuelle Session abschliessen.
- **Recorder** Zeigt die Einstellungen für den Recorder wie Geschwindigkeit, Absperren der Schublade etc., sowie des Dateisystems selbst an.
- Status Hier kann der momentane Status der angemeldeten CD-Recorder angezeigt werden.
- Info Auf dieser Seite werden Copyright- und Versionsinformationen angezeigt.
- **Hinweise:** Vorgenommene Änderungen werden erst mit dem nächsten Anmelden eines Laufwerks aktiv und gelten (falls Sie mehrere Recorder gleichzeitig verwenden) für alle Recorder.

Die Bedienung wird im folgenden genauer erklärt:

© Copyright 1995 – 1999 RSJ Software GmbH

#### RSJ CD-Writer Dateisystem

### Dialogseite "Allgemein"

| llgemein      |                     |                  |
|---------------|---------------------|------------------|
| -Laufwerksb   | uchstabe            |                  |
| CD-R Lau      | ifwerksbuchstabe: Z | Jetzt anmelden   |
| -Festplatten- | Cache               |                  |
| Pfad:         | c:\tmp              |                  |
| Größe:        | 20000 kB            | Standard         |
| -RAM Cache    | )                   |                  |
| Größe         | 2046 kB             | <u>Sta</u> ndard |

Die Einstellungen auf dieser Seite entsprechen im wesentlichen den Einstellungen im Installationsprogramm. Genauere Informationen dazu können auf Seite 7 nachgelesen werden.

© Copyright 1995 - 1999 RSJ Software GmbH

#### CD-R Laufwerksbuchstabe

Stellen sie hier den Laufwerksbuchstaben ein, der dem Recorder beim Anmelden zugewiesen werden soll.

#### Festplatten-Cache

Geben sie hier den gewünschten Pfad der Cache-Datei sowie deren Grösse an. Die Cache-Datei sollte sich auf einem lokalen Laufwerk befinden. Beachten sie hierbei die Anmerkungen im Kapitel *Installation aufrufen* auf Seite 7.

#### RAM-Cache

Hier wird die Grösse des Zwischenspeichers im Hauptspeicher angegeben. Auch hier sollten sie die Angaben auf Seite 7 beachten.

#### Jetzt anmelden

Diese Taste ermöglicht das sofortige Anmelden des Recorders unter Verwendung der unter *CD-R Laufwerksbuchstabe* gemachten Einstellung.

**Hinweis:** Ist der Recorder bereits angemeldet, ist diese Taste mit *Abschluss* bezeichnet. Weitere Informationen dazu können weiter unten nachgelesen werden.

| Recorder anm                                | nelden - Z: |               |
|---------------------------------------------|-------------|---------------|
| Sessions überspringen<br>Anzahl Sessions: 0 |             |               |
| <u>o</u> ĸ                                  | Abbrechen   | <u>H</u> ilfe |

© Copyright 1995 – 1999 RSJ Software GmbH

#### **RSJ CD-Writer Dateisystem**

Es wird ein Dialog angezeigt, der die Angabe der zu überspringenden Sessions ermöglicht. Geben sie im Zweifelsfall bzw. bei neuen CDs dort immer 0 (Null) an.

Die Anzahl der zu überspringenden Sessions wird verwendet, um an die Daten einer früheren Session zu gelangen (z.b. wenn in der aktuellen Session eine Datei überschrieben wurde).

#### Abschluss

Ist der Recorder bereits angemeldet, kann mit derselben Taste die aktuelle Session abgeschlossen werden.

|   | RSJ CD-Writer Steuerung        |             |
|---|--------------------------------|-------------|
| 7 | Allgemein Recorder Status Info |             |
|   | Allgemein                      |             |
|   | Laufwerksbuchstabe             |             |
|   | CD-R Laufwerksbuchstabe: Z: 🔀  | Abschließen |

Dabei wird folgender Dialog angezeigt:

| Abschluß - Z:                                                                                                    |  |  |
|----------------------------------------------------------------------------------------------------|--|--|
| Aktion auswählen<br>Session <u>a</u> bschließen<br>Abschluß mit <u>S</u> chreibschutz<br>Vorübergehender Abschluß ohne Session<br><u>Notauswurf ohne Abschluß</u> |  |  |
| OK <u>A</u> bbrechen <u>H</u> ilfe                                                                                                    |  |  |

© Copyright 1995 - 1999 RSJ Software GmbH

| Session abschliessen                        | Eine Session wird abgeschlossen, die CD<br>ist nun für CD-ROM Laufwerke lesbar und<br>es kann bei Bedarf weiter auf die CD<br>geschrieben werden. Diese Option benötigt<br>ca. 12 – 20 MB Platz auf der CD für<br>Session-Informationen.                                                                                                    |
|---------------------------------------------|----------------------------------------------------------------------------------------------------|
| Abschliessen mit Schreib-<br>schutz         | Eine Session wird in diesem Fall ebenfalls<br>abgeschlossen; die CD wird hier aber vor<br>ungewolltem Beschreiben geschützt. Diese<br>Option benötigt ca. 12 – 20 MB Platz auf<br>der CD für Session Informationen.                                                                                                    |
| Vorübergehender Ab-<br>schluss ohne Session | Die CD hat nun lediglich ein Dateiinhalts-<br>verzeichnis gespeichert und kann noch<br>nicht von CD-ROM Laufwerken gelesen<br>werden. Auf diese Art und Weise brauchen<br>Sie die ca. 12 – 20 MB erst beim definitiven<br>Abschluss zu investieren. Der CD-Recorder<br>kann CDs, die auf diese Weise abge-<br>schlossen wurden, im Vergleich zu CD-<br>ROM Laufwerken noch lesen und nachträg-<br>lich eine Session für den Inhalt erstellen. |
| Notauswurf ohne Ab-<br>schluss              | Diese Option ist zur Behebung von Fehler-<br>fällen gedacht und verwirft den Puffer.                                                                                                    |

Wählen sie die gewünschte Option und bestätigen Sie durch Drücken auf die Taste "OK".

© Copyright 1995 – 1999 RSJ Software GmbH

#### RSJ CD-Writer Dateisystem

### Dialogseite "Recorder"

| ecoluer                                         |                                                                                  |                                                   |
|-------------------------------------------------|----------------------------------------------------------------------------------|---------------------------------------------------|
| Allgemein                                       |                                                                                  |                                                   |
| Geschwindigkeit                                 | max 🔀 🗆 🗆                                                                        | [est Modus                                        |
| Datoisvetom                                     |                                                                                  |                                                   |
| Duteisystem                                     |                                                                                  |                                                   |
| Auswurf nach B                                  | eenden 🔲 Laufv                                                                   | verk nicht verriegeln                             |
| ✓ <u>A</u> uswurf nach B<br>———<br>Track Modus: | eenden 🗌 Laufv<br>OCD- <u>R</u> OM                                               | verk nicht verriegeln                             |
| ISO - Level:                                    | eenden 🔲 Laufv<br>O CD- <u>R</u> OM<br>O [ <u>1]</u> 8.3 Dateinam                | verk nicht verriegeln                             |
| ISO - Level:                                    | eenden <u>Laufv</u><br>CD- <u>R</u> OM<br>[1] 8.3 Dateinam<br>[2] x.x. max. 31 B | verk nicht verriegeln<br>CD-XA<br>en<br>uchstaben |

Zu den Einstellungen auf dieser Seite können Erläuterungen im Kapitel *Installation aufrufen* auf Seite 7 nachgelesen werden.

© Copyright 1995 - 1999 RSJ Software GmbH

Γ

#### Dialogseite "Status"

Auf dieser Seite können Informationen zu den angemeldeten Laufwerken abgefragt werden. Diese entsprechen der Ausgabe des CHKDSK Kommandozeilenbefehls (siehe auch Seite 26).

Nach Angabe des gewünschten Laufwerksbuchstabens können mit der *CD Status* Taste die Informationen angefordert werden.

Hinweis: Dies ist nicht möglich, wenn kein Recorder angemeldet ist!

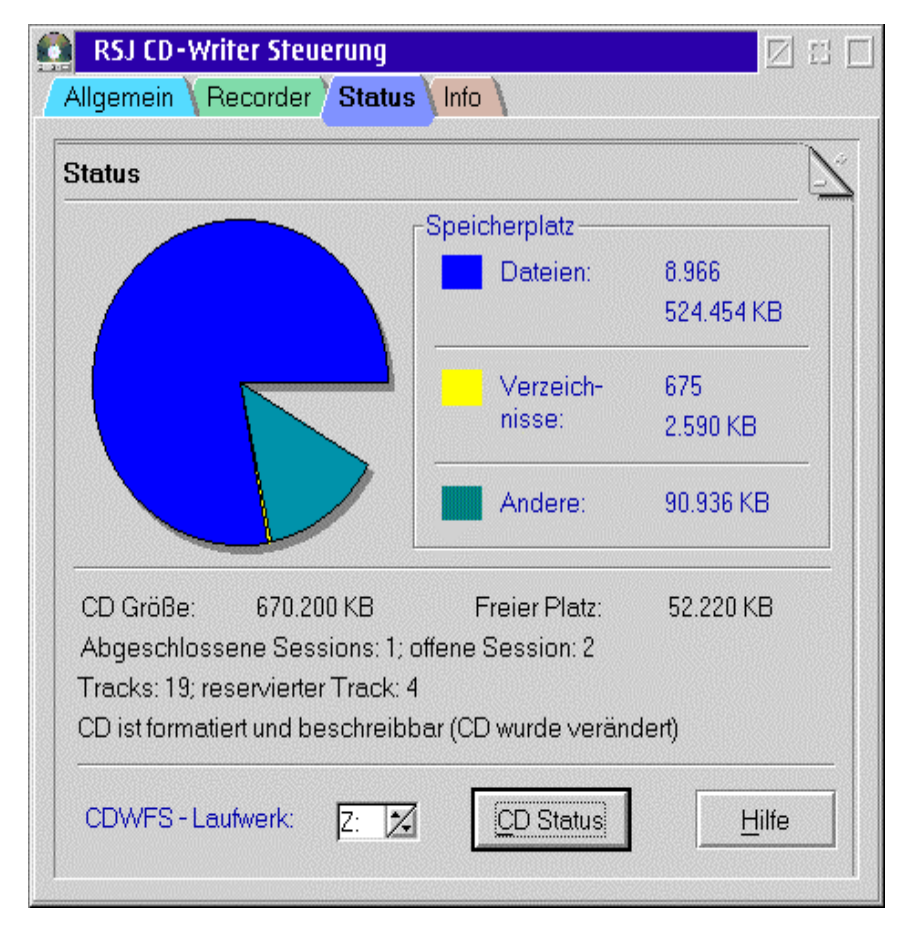

Die einzelnen Bereiche haben folgende Bedeutung:

© Copyright 1995 – 1999 RSJ Software GmbH

#### **RSJ CD-Writer Dateisystem**

| Dateien       | Dieser Bereich wird von den auf der CD enthaltenen Dateien belegt.                                           |
|---------------|----------------------------------------------------------------------------------------------------|
| Verzeichnisse | Dieser Bereich wird von den Verzeichnissen (d.h. Name<br>und Position der Dateien und Verzeichnisse) belegt. |
| Andere        | Dieser Bereich wird von gelöschten Dateien, Session-<br>sowie anderen Systeminformationen belegt.            |

#### Dialogseite "Info"

Auf dieser Seite werden die Versionsnummer von RSJ CD-Writer sowie Copyright Informationen angezeigt.

#### Das Laufwerksobjekt

Aus dem Kontextmenü des Laufwerks können folgende Optionen aufgerufen werden:

- Schreibschutz entfernen
- Löschen (CD RW)
- Abschliessen

# Bedienung des Dateisystems über die Kommandozeile

Im Folgenden wird der Umgang mit dem Dateisystem mit Kommandozeilenbefehlen erläutert.

#### **CD-Recorder anmelden**

Um dem CD-Laufwerk einen Laufwerksbuchstaben zuzuordnen, muss folgender Befehl abgegeben werden:

cdattach <Laufwerk>

Dies kann auch mit Hilfe des Symbols *CD anmelden* im RSJ CD-Writer Ordner geschehen.

#### **Beispiel:**

cdattach z:

© Copyright 1995 - 1999 RSJ Software GmbH

Hinweis: Die Schublade des Recorders wird nach dem Anmelden abgesperrt, d.h. sie kann nicht mehr aus dem Laufwerk entnommen werden. Um die CD wieder entnehmen zu können, muss sie zuerst abgemeldet werden.

Dieses Beispiel ordnet dem CD Recorder den Laufwerksbuchstaben Z: zu. Um zu sehen, was sich auf der CD befindet, folgenden Befehl eingeben:

dir z:

Weitere Informationen zum CDATTACH-Befehl können auf Seite 55 nachgelesen werden.

#### **CD** beschreiben

Um Dateien auf CD zu schreiben, können sie jedes beliebige Programm verwenden, das in der Lage ist, Dateien zu kopieren oder zu speichern.

#### **Beispiele:**

```
copy c:\config.sys z:\config.sys
xcopy c:\* z: /s
...
```

Theoretisch könnten auch normale Standardapplikationen auf die CD kopiert werden und direkt auf der CD gearbeitet werden. Da jedoch auf einer CD jeder Track nur einmal beschrieben werden kann, würde die CD im Laufe der Zeit durch temporäre Arbeitsdateien und wiederholtes Speichern der selben Dateien immer voller werden, ohne dass die Gesamtgrösse der Daten auf der CD steigen würde.

Hinweis: Beachten sie bitte die Hinweise zu langen Dateinamen im nächsten Abschnitt.

#### Informationen über eine CD erhalten

Um detaillierte Informationen über eine CD zu erhalten, wird der OS/2-Befehl CHKDSK verwendet.

#### **Beispiel:**

chkdsk z:

Neben den bekannten CHKDSK-Informationen werden zusätzlich CDspezifische Informationen ausgegeben. Dazu gehören die Angabe der bereits geschriebenen Tracks (max. 99), die Anzahl der Sessions auf der CD sowie der momentane Status der CD.

Wenn CHKDSK mit dem Parameter "/V" aufgerufen wurde, werden ausserdem Informationen über den Ersteller der CD, die verwendete Software und weitere von ISO9660 definierte Informationen ausgegeben.

**Beispiel:** 

| [C:\]chkdsk z:                                                                |
|-------------------------------------------------------------------------------|
| The current hard disk drive is: Z:                                            |
| The type of file system for the disk is CDWFS.                                |
| The CDWFS file system program has been started.                               |
| RSJ CD Writer File System Version 2.80 - (c) 1998 RSJ Software GmbH Germering |
| 672.150 Kilobutes Gesamtgröβe                                                 |
| 2 Kilobytes in 1 Verzeichnissen                                               |
| 0 Kilobytes in 0 Benutzerdateien                                              |
| O Kilobytes in erweiterten At ributen                                         |
| 0 Kilobytes Systemdaten                                                       |
| 668.228 Kilobytes verfügbar                                                   |
| CD Writer-spezifische Informationen:                                          |
| 0 abgeschlossene Session(s); offene Session: 1                                |
| 1 Track(s); reservierter Track: 1                                             |
| => CD ist formatiert und schreibfähig (CD ist unverändert)                    |

Dieses Beispiel zeigt, dass auf der CD noch keine Session geschlossen wurde und, dass ein Track geschrieben wurde.

© Copyright 1995 - 1999 RSJ Software GmbH

#### CD abmelden

Um die CD wieder aus dem Laufwerk entnehmen zu können, muss sie zuerst abgemeldet werden. Dies geschieht mit einem der folgenden Befehle:

```
cdattach <Laufwerk> -no_flush
cdattach <Laufwerk> -c
cdattach <Laufwerk> -s
cdattach <Laufwerk> -x
```

#### Beispiel:

-C

-s

cdattach z: -c

Hier werden alle noch nicht gespeicherten Daten auf die CD geschrieben und das Laufwerk entriegelt.

Die verschiedenen Abmeldebefehle haben folgende Bedeutung:

-no\_flush Die CD wird freigegeben, ohne dass die im Zwischenspeicher enthaltenen Daten auf die CD geschrieben werden. Dies ist sinnvoll, wenn die CD defekt ist und mit den anderen Abmeldebefehlen nicht mehr freigegeben werden kann.

Die CD wird freigegeben, nachdem die Daten im Zwischenspeicher auf die CD geschrieben wurden. Auf die gespeicherten Daten kann vorerst nur mit dem CD-Writer Dateisystem zugegriffen werden; um die CD mit normalen CD-ROM-Laufwerken lesen zu können, muss der folgende Befehl verwendet werden.

- Hinweis: Manche CD-Recorder, wie z.B. der Yamaha CDR100, können die bereits geschriebenen Daten nur dann lesen, wenn auch eine Session abgeschlossen wurde. In diesem Fall sollte die CD ausschliesslich mit -s oder -x abgemeldet werden.
- Wie "-c", nur wird zusätzlich noch die aktuelle Session abgeschlossen, so dass auch herkömmliche CD-ROM-Laufwerke die CD lesen können. Das Abschliessen einer Session benötigt ca. 12 – 20 MB Platz auf der CD, so dass die CD nur dann mit "-s" abgemeldet werden sollte, wenn die CD von anderen Laufwerken gelesen werden soll.

© Copyright 1995 – 1999 RSJ Software GmbH

#### **RSJ CD-Writer Dateisystem**

- -x Wie "-s", nur wird die CD "versiegelt", d.h. die CD wird mit einem logischen Schreibschutz versehen. Dieser Schreibschutz kann zu einem späteren Zeitpunkt mit dem Befehl "format <Laufwerk> /unseal" wieder aufgehoben werden.
- Hinweis: Ältere CD-ROM-Laufwerke können nur die erste Session einer CD erkennen. Wenn die erstellte CD auch von älteren Laufwerken gelesen werden soll, sollte die CD erst dann mit "-s" oder "x" abgeschlossen werden, wenn alle gewünschten Daten auf der CD sind.

#### Schreibschutz aufheben

Wenn die CD versiegelt wurde, kann der Schreibschutz unter Verwendung des *FORMAT*-Befehls von OS/2 mit dem Parameter /*UNSEAL* wieder aufgehoben werden.

#### **Beispiel:**

format z: /unseal

Hiermit wird der Schreibschutz aufgehoben; die CD kann nun wieder beschrieben werden.

#### Vorherige Session öffnen

Um eine bereits abgeschlossene Session zu öffnen, kann beim Befehl "CDATTACH" der Parameter "-I" verwendet werden. Diese Option ermöglicht es u.a. auf Dateien zuzugreifen, die in der aktuellen Session gelöscht oder modifiziert wurden.

Hinweis: Wenn die CD mit dem RSJ CD-Writer Dateisystem beschrieben wurde, kann auch der Zustand einer vorher mit der Option "-c" abgemeldeten CD wiederhergestellt werden.

**Beispiel:** 

© Copyright 1995 - 1999 RSJ Software GmbH

cdattach z: -11

In diesem Beispiel wird nicht der aktuelle, sondern der vorherige Stand der CD verwendet. Wenn also eine Datei beim letzten Zugriff auf die CD gelöscht oder verändert wurde, kann nun wieder auf die Originaldatei zugegriffen werden.

Wenn nicht nur eine, sondern mehrere Sessions übersprungen werden sollen, kann die Zahl hinter der Option "-I" entsprechend erhöht werden: cdattach z: -13

Hier werden drei Sessions übersprungen.

© Copyright 1995 – 1999 RSJ Software GmbH

Lange Dateinamen

## Lange Dateinamen

Die Unterstützung für lange Dateinamen basiert auf zwei verschiedenen Standards:

| Rock Ridge Extensions | Dieser Standard dient insbesondere im Unix-<br>Bereich zur Speicherung von langen Dateina-<br>men sowie Unix-Attributen. Das RSJ CD-Writer<br>Dateisystem unterstützt im Moment lange<br>Dateinamen bis ca. 160 Zeichen; beim<br>Schreiben werden grundsätzlich vordefinierte<br>Unix-Dateiattribute verwendet, d.h. evtl.<br>vorhandene Attribute werden nicht übernom-<br>men. |
|-----------------------|----------------------------------------------------------------------------------------------------|
|                       | Bitte beachten sie, dass unter Unix Gross- und<br>Kleinschreibung unterschieden wird. Wenn das<br>RSJ CD-Writer Dateisystem zum Lesen von<br>Unix-CDs verwendet wird, ist es möglich, dass<br>eine Datei nicht geöffnet werden kann, wenn<br>eine andere Datei im selben Verzeichnis den<br>gleichen Namen mit unterschiedlicher Gross-<br>/Kleinschreibung verwendet.           |
|                       | Dieses Verfahren dient als Basis des Dateisys-<br>tems, d.h. es wird grundsätzlich zum Lesen<br>und Schreiben von CDs verwendet, sofern es<br>auf der CD vorhanden ist.                                                                                                    |
| Joliet                | Dieser Standard dient insbesondere im<br>Windows- Umfeld zum Speichern von langen<br>Dateinamen auf CDs. Es werden allerdings nur<br>max. 64 Zeichen pro Datei unterstützt.                                                                                                    |

Grundsätzlich werden immer beide Standards auf die CD geschrieben. Wenn eine bereits beschriebene CD angemeldet wird, wird immer der bestmögliche Standard verwendet, um die Verzeichnisse und Dateien anzuzeigen.

© Copyright 1995 - 1999 RSJ Software GmbH

Leider unterstützt OS/2 in der aktuellen Version 4 weder die "Rock Ridge Extensions" noch den "Joliet" Standard, sondern nur ISO9660 Level 2 Dateinamen. Deshalb können unter OS/2 lange Dateinamen nur mit folgenden Einschränkungen in CDROM-Laufwerken verwendet werden:

- Alle Buchstaben werden grossgeschrieben
- Umlaute und bestimmte Sonderzeichen werden durch eine Tilde (~) ersetzt
- Die maximale Länge eines Dateinamens beträgt 31 Zeichen

Die Unterstützung für Joliet kann nachgerüstet werden, indem ein aktuelles Fixpack (z.B. Fixpack 6 für Warp 4) eingespielt bzw. das Update für das CD-Dateisystem *CDFS.IFS* aus dem *OS/2 Device Driver Repository* geladen wird. *CDFS.IFS* muss mit /w geladen werden.

Es kann jedoch jederzeit das RSJ CD-Writer Dateisystem verwendet werden, um CDs mit langen Dateinamen zu lesen, so dass diese Einschränkung zumindest umgangen werden kann.

Hin-Weis: Um ein CDROM-Laufwerk zum Lesen zu verwenden, kann die CD auch in das CDROM-Laufwerk eingelegt werden und mit dem Befehl

cdattach z: -d <CDROM>

Angemeldet werden, wobei <CDROM> durch den Laufwerksbuchstaben des CDROM-Laufwerks ersetzt werden muss. Beispiel:

cdattach z: -d d:

In den meisten Fällen sollten die Fähigkeiten des CDROM-Treibers ausreichen, um auf diese Weise mit der CD arbeiten zu können.

Wenn die CDs unter DOS gelesen werden sollen, sollte entweder die ISO-Ebene in den *CD-Writer – Einstellungen* auf [1] gestellt werden (8.3-Namen) oder sichergestellt werden, dass keine der Dateien einen Namen erhält, der die 8.3-Konvention verletzt.

© Copyright 1995 – 1999 RSJ Software GmbH

**CD-View** 

## **CD-View**

Das Programm CD-View dient zum Bearbeiten von CDs auf Track-Ebene. Auf diese Weise können z.b. beliebige Musiktitel in beliebiger Reihenfolge auf eine CD kopiert werden. Auch Daten-CDs lassen sich mit CD-View kopieren. 1:1 Kopien von Daten CDs werden mit CD-View in wenigen Arbeitsschritten erstellt.

Hinweis: CD-View ist als eigenständiges Produkt zu betrachten und kann nicht gleichzeitig mit dem Dateisystem verwendet werden. CDs, die mit dem CD-Writer Dateisystem bearbeitet wurden, können nicht gleichzeitig mit CD-View verwendet werden und umgekehrt.

CD-View arbeitet ähnlich wie der OS/2-Befehl DISKCOPY und kopiert komplette Tracks unabhängig von ihrem Inhalt. Auch deshalb sollte CD-View immer mit neuen CDs verwendet werden.

Das Arbeiten mit Tracks setzt ein gewisses Basiswissen über den Aufbau von Musik- bzw. Daten-CDs voraus. Um Fehlbedienungen und Missverständnisse zu vermeiden, sollte der folgende Abschnitt unbedingt gelesen werden.

**Hinweis:** Eine Kurzanleitung zu CD-View finden sie unter *CD-View für Eilige* auf Seite 14.

### Hintergrundinformationen

Folgende Punkte sollten beim Arbeiten mit Tracks unbedingt beachtet werden:

#### Tracks, Inhaltsverzeichnisse und Sessions

Eine beschriebene CD enthält zwischen 1 und 99 Tracks. Jeder Track kann einen einzelnen Datentyp speichern. Audiotracks können nur Musik speichern, während Datentracks nur Daten speichern können.

© Copyright 1995 - 1999 RSJ Software GmbH

Das Inhaltsverzeichnis einer CD enthält ausschliesslich die Position und Länge der einzelnen Tracks. CD-View verwendet dieses Inhaltsverzeichnis und kann deshalb keine Angaben zum Inhalt einer Daten-CD machen.

Da Session-Informationen unter OS/2 nicht von CDROM-Laufwerken eingelesen werden können, ist CD-View nicht geeignet, um eine Multisession-CD zu kopieren.

#### Daten-CDs

- Daten-CDs enthalten meist nur einen einzelnen Datentrack. Ausnahme: Photo-CDs sowie die mit dem RSJ CD-Writer Dateisystem erstellten CDs. Das Inhaltsverzeichnis der Dateien auf der CD befindet sich an einer bestimmten Stelle im Datentrack.
- Datentracks müssen immer an der selben Stelle stehen, d.h. beim Kopieren einer Daten-CD muss die Trackreihenfolge unbedingt eingehalten werden. Ausserdem muss die Ziel-CD leer sein, wenn eine Daten-CD kopiert werden soll.
- Auch Multisession-CDs können mit CD-View kopiert werden. Es ist jedoch zu beachten, dass man die Session zum richtigen Zeitpunkt abschliesst. Die Anzahl der Sessions kann mit dem CHKDSK-Befehl nach Anmelden der CD im Recorder überprüft werden.
- Daten-CDs enthalten im allgemeinen urheberrechtlich geschützte Daten, welche nur zum Erstellen von persönlichen Sicherungskopien kopiert werden dürfen.

#### Audio-CDs

- Audio-CDs enthalten ein oder mehrere Musikstücke, welche in jeweils einem Audiotrack gespeichert werden.
- Einige speziell ältere CDROM-Laufwerke sind nicht in der Lage, Audiotracks zu lesen.
- OS/2 bietet keine gesonderte Schnittstelle zum Lesen von Audiotracks von CDROMs. Nur wenn OS/2CDROM.DMD bzw. der entsprechende Filtertreiber (\*.FLT) das Lesen von Audiotracks mit normalen Lesebefehlen unterstützt, können Audiotracks von CDROM gelesen werden. Dies ist z.b. bei Toshiba- und Plextor-Laufwerken (sowohl SCSI als auch ATAPI) der Fall.

© Copyright 1995 – 1999 RSJ Software GmbH

#### **CD-View**

- Ein Audiotrack muss kontinuierlich gelesen werden; wenn die Daten nicht schnell genug geschrieben werden können (z.b. beim Kopieren von CDROM auf CD-Recorder), können Aussetzer oder Wiederholungen die Folge sein. Im allgemeinen werden diese Störungen vom menschlichen Ohr jedoch nicht wahrgenommen.
- Mit handelsüblichen Audio CD-Playern können Audiotracks nur in der ersten Session abgespielt werden, unabhängig davon, ob das CDROM-Laufwerk multisessionsfähig ist.
- Musiktitel sind urheberrechtlich geschützte Werke. Das Urheberrecht erlaubt ausschliesslich das Erstellen von Kopien zum persönlichen Gebrauch.

### **CD-View starten**

Das Programm CD-VIEW wird unter Angabe eines Pfadnamens gestartet. Dieser Pfadname zeigt entweder auf einen CDROM-Laufwerksbuchstaben, auf ein Verzeichnis einer Festplatte oder auf einen CD-Recorder.

Das Installationsprogramm erstellt automatisch Programmobjekte zum Starten von CD-View mit folgenden Einheiten:

- CD-Recorder
- Festplatte (im CDWFS-Unterverzeichnis "TRACKS")
- Evtl. vorhandene CDROM-Laufwerke

Um weitere Einheiten zu unterstützen, muss CD-View entweder von Hand gestartet werden oder neue Programmobjekte hinzugefügt werden. Dazu kann ein bestehendes Programmobjekt kopiert und als Programmparameter der neue Einheitenname eingesetzt werden.

#### CDROM

Um CD-View für ein CDROM-Laufwerk zu starten, wird der Laufwerksbuchstabe des CDROM-Laufwerks angegeben.

#### **Beispiel:**

cdview d:

Dieses Beispiel startet CD-View und zeigt das Track-Verzeichnis der im Laufwerk D: eingelegten CDROM.

© Copyright 1995 - 1999 RSJ Software GmbH

#### Festplatte (Zwischenspeicher)

Zum Zwischenspeichern von Tracks kann CD-View auch mit einer Festplatte zusammenarbeiten. Auf der Festplatte wird dann in dem angegebenen Verzeichnis ein CD-Recorder simuliert, welcher für jeden Track eine Datei namens TRACKxx.TRK bzw. TRACKxx.WAV enthält (xx ist die Tracknummer von 01 - 99).

**Hinweise:** Das Verzeichnis sollte nur mit CD-View bearbeitet werden. Wenn ein Track von Hand gelöscht wird, müssen alle folgenden Tracks entsprechend umbenannt werden.

> Die Trackinformationen befinden sich nicht mehr (wie in früheren CD-View Versionen) in den erweiterten Attributen der Trackdateien. Deshalb können Laufwerke verwendet werden, die keine erweiterten Attribute unterstützen.

Datentracks werden mit der Erweiterung .TRK gespeichert, während Audiotracks mit der Erweiterung .WAV gespeichert werden. Audiotracks können mit einem Multimediaspieler abgespielt werden, soweit das System Audiodateien mit 44,1KHz in 16-Bit Stereo abspielen kann.

#### **Beispiel:**

```
cdview c:\tracks
```

In diesem Beispiel wird CD-View einen CD-Recorder in dem Verzeichnis c:\ tracks emulieren und die einzelnen Tracks in Dateien mit dem Namen TRACKxx.TRK bzw. TRACKxx.WAV speichern.

#### **CD-Recorder**

Um CD-View für einen CD-Recorder zu starten, wird der Laufwerksname CDR: verwendet. Hinter dem Doppelpunkt kann die SCSI-ID des Recorders im Format a.i angegeben werden, wenn mehrere Recorder am Computer angeschlossen sind. Hierbei steht a für die Adapternummer (0 = erster Adapter, 1 = zweiter Adapter, ...), i steht für die SCSI-ID des gewünschten Laufwerks.

#### **Beispiele:**

© Copyright 1995 – 1999 RSJ Software GmbH

#### **CD-View**

cdview CDR:

Hier wird CD-View so gestartet, dass mit dem ersten unterstützten CD-Recorder gearbeitet wird.

cdview CDR:0.4

In diesem Beispiel wird CD-View für den CD-Recorder mit der SCSI-ID 4 am ersten Adapter gestartet.

### **CD-View Interface**

Das Benutzerinterface von CD-View besteht hauptsächlich aus einer Werkzeugleiste am oberen Rand, einer Liste mit den Tracks auf der CD sowie einer Statuszeile am unteren Rand.

Die Hintergrundfarbe bzw. Schriftart der Trackliste kann mit den entsprechenden OS/2-Werkzeugen (Schriftartpalette bzw. Farbpalette) geändert werden.

Farben, Schriftarten und Positionsinformationen werden pro Einheit separat in der Datei cdview.ini gespeichert.

Um ein CD-View-Fenster zu schliessen, wird der Menüpunkt Schliessen aus dem Systemmenü verwendet.

#### Werkzeugleiste

Die Werkzeugleiste ist an die Bedienungselemente eines CD-Spielers bzw. Videorecorders angelehnt und dient zum Steuern der einzelnen Funktionen von CD-VIEW. Analog zu CD-Spielern gibt es Schalter zum Abspielen bzw. Stoppen eines Tracks, zum Auswerfen der CD, usw.

Die Werkzeugleiste enthält folgende Bedienungselemente:

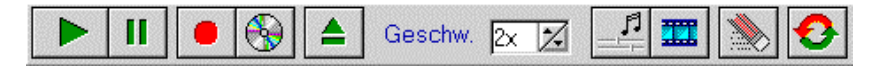

Track abspielen Spielt den ausgewählten Audiotrack auf dem

© Copyright 1995 - 1999 RSJ Software GmbH
|                      | Laufwerk ab. Je nachdem, ob zwischen dem<br>Laufwerk und einer eventuell vorhandenen<br>Soundkarte eine Verbindung besteht, kann das<br>Musikstück über die Soundkarte gehört und in der<br>Lautstärke verändert werden. Falls keine Musik zu<br>hören ist, sollte das CD-Laufwerk mittels Kopfhö-<br>rerbüchse bzw. Audioausgängen mit einem<br>geeigneten Verstärker verbunden werden. Audio<br>Tracks von Festplatten werden über die Soundkar-<br>te wiedergegeben.                                                                      |
|----------------------|----------------------------------------------------------------------------------------------------|
| Pause bzw. Stop      | Unterbricht das Abspielen eines Audiotracks.                                                                                                    |
| ш                    | Wenn zwischenzeitlich kein anderer Track zum<br>Abspielen ausgewählt und die CD nicht gewech-<br>selt wurde, kann der Abspielvorgang durch einen<br>zweiten Druck wieder fortgesetzt werden.                                                                                                    |
| Aufnahme             | Nachdem die gewünschten Tracks mittels Drag &<br>Drop zum Kopieren vorbereitet wurden, kann<br>hiermit der Aufnahmevorgang gestartet werden.                                                                                                    |
| Session abschliessen | Nachdem alle gewünschten Tracks auf die CD<br>kopiert wurden, kann mit dieser Taste die aktuelle<br>Session abgeschlossen werden. Die Hinweise im<br>Kapitel "Session abschliessen" sollten unbedingt<br>beachtet werden.                                                                                                    |
| Eject                | Mit dieser Taste kann die CD ausgeworfen werden.                                                                                                    |
|                      | Hinweis: In seltenen Fällen kann es je nach CD-<br>Recorder und Tracktyp (Daten- oder Au-<br>diotracks) vorkommen, dass die Tracks<br>beim Wiedereinlegen der CD nicht mehr<br>alle erkannt werden. Beim Schreiben ei-<br>nes neuen Tracks wird dann einer der al-<br>ten Tracks überschrieben, womit das<br>gesamte Medium unbrauchbar wird.<br>Wenn solche Probleme auftauchen, soll-<br>te bis zur Reparatur des Recorders si-<br>chergestellt werden, dass die aktuelle<br>Session abgeschlossen wird, bevor die<br>CD ausgeworfen wird. |

© Copyright 1995 – 1999 RSJ Software GmbH

| CD-View                                  |                                                                                                    |
|------------------------------------------|----------------------------------------------------------------------------------------------------|
| Schreibgeschwindig-<br>keit<br>Geschw. 🛛 | Mit diesem Kontrollfeld wird die Schreibgeschwin-<br>digkeit als Faktor von 150KB/s eingestellt. Je nach<br>den Fähigkeiten des Ziellaufwerks stehen hier<br>verschiedene Geschwindigkeiten zur Verfügung.<br>Die Geschwindigkeit sollte vor dem Aufnehmen<br>bzw. Abschliessen einer Session eingestellt<br>werden. Die Hinweise im Kapitel Schreibge-<br>schwindigkeit auf Seite 46 sollten unbedingt<br>beachtet werden.                                                                                                    |
| Audioparameter                           | Hier kann die Pause zwischen den Tracks beim<br>Lesen von Audiotracks verkürzt und die Startposi-<br>tion verschoben werden. Diese Einstellungen<br>dienen zum Einlesen von Audiotracks, die am<br>Anfang oder Ende abgeschnitten werden.                                                                                                    |
|                                          | Hinweis: Auf der Ziel-CD werden grundsätzlich 2<br>Sekunden Pause zwischen zwei Tracks<br>vom Recorder eingefügt. Wenn in den<br>Audioparametern die Pause verkürzt<br>wurde, bedeutet das lediglich, dass die<br>Audiotracks länger gelesen werden, d.h.<br>die Tracks werden auf der Ziel-CD ent-<br>sprechend länger.                                                                                                    |
| Videomodus                               | Der Videomodus dient zum Kopieren von CD-XA<br>Tracks, die Videosektoren enthalten. Normaler-<br>weise versucht CD-View automatisch herauszufin-<br>den, ob es sich um einen Videotrack handelt (wird<br>durch ein Filmsymbol neben dem Track ange-<br>zeigt); allerdings kann es sein, dass ein XA-Track<br>als normaler Datentrack beginnt, später jedoch<br>trotzdem Videosektoren enthält. Wenn beim<br>Kopieren von XA-CDs Fehlermeldungen auftau-<br>chen, die auf ungültige Sektorgrössen oder<br>Lesefehler schliessen lassen, kann der Kopiervor-<br>gang im Videomodus evtl. erfolgreich durchgeführt<br>werden. |
|                                          | Hinweis: Tracks, die im Videomodus von CD auf<br>Festplatte kopiert werden, belegen mehr<br>Speicherplatz auf der Festplatte.                                                                                                    |

© Copyright 1995 - 1999 RSJ Software GmbH

| Track löschen                    | Dieser Knopf dient zum Löschen aller ausgewähl-<br>ten Tracks. Tracks, die sich bereits auf CD<br>befinden, können nicht gelöscht werden. Von CD-<br>RWs können nur alle Tracks auf einmal gelöscht<br>werden. |
|----------------------------------|----------------------------------------------------------------------------------------------------|
| Trackverzeichnis neu<br>einlesen | Dient zum Einlesen eines neuen Trackverzeich-<br>nisses, z.b. nachdem die CD gewechselt wurde.<br>Hierbei werden alle zum Kopieren vorgemerkten<br>Tracks gelöscht.                                            |

Je nach den Fähigkeiten des CD-Laufwerks (CDROM, CD-Recorder, Festplatte) stehen verschiedene Auswahlmöglichkeiten zur Verfügung. So kann z.b. auf einer Festplatte die Schreibgeschwindigkeit nicht ausgewählt werden; statt dessen wird immer die höchste zur Verfügung stehende Lesegeschwindigkeit eingestellt.

Auch die markierten Tracks haben einen Einfluss auf die zur Verfügung stehenden Auswahlmöglichkeiten. So kann z.b. ein Datentrack nicht abgespielt werden.

**Hinweis:** Einige Funktionen der Werkzeugleiste stehen auch im Kontextmenü zur Verfügung. Das Kontextmenü erscheint, wenn innerhalb der Trackliste kurz auf den rechten Mausknopf gedrückt wird.

© Copyright 1995 – 1999 RSJ Software GmbH

#### CD-View

## **Track-Liste**

| 🤗 C          | 🛃 CD-View - [cdr:0.5] 🛛 🖂 🗆     |            |             |          |          |   |
|--------------|---------------------------------|------------|-------------|----------|----------|---|
|              | 📕 🖲 🛞 📥 Ges                     | chw. 2x    | 2 -         | 1        | <b>1</b> |   |
| Van Ha       | alen - Best Of Volume 1         |            |             |          |          |   |
| Icon         | Titel                           | Тур        | Länge       | (MB)     | Quelle   |   |
| ۲ <b>1</b>   | Eruption                        | Audio      | <u>1:40</u> | 16.9     |          | * |
| J.           | Ain't Talking 'Bout Love        | Audio      | 3:45        | 38.0     |          |   |
| ŗ,           | Running With The Devil          | Audio      | 3:33        | 35.9     |          |   |
| ŗ,           | Dance The Night Away            | Audio      | 3:03        | 30.9     |          |   |
| ŗ1           | And The Cradle Will Rock        | Audio      | 3:31        | 35.6     |          | E |
| ŗ,           | Unchained                       | Audio      | 3:27        | 34.8     |          |   |
| ŗ1           | Jump                            | Audio      | 3:59        | 40.3     |          |   |
| f1           | Panama                          | Audio      | 3:29        | 35.2     |          |   |
| f1           | Why Can't This Be Love          | Audio      | 3:45        | 37.9     |          | - |
| ŗ,           | Dreams                          | Audio      | 4:49        | 48.7     |          |   |
| f1           | When It's Love                  | Audio      | 5:36        | 56.6     |          |   |
| ŗ            | Poundcake                       | Audio      | 5:19        | 53.7     |          | - |
| _≤<br>Tracks | ≥: 17, Gesamt: 71:57 (726.2MB), | Frei: 0:01 | 0 (0.0MB)   | <u> </u> | 3        |   |

In der Trackliste werden die einzelnen Tracks auf der CD angezeigt. Die Liste enthält neben dem Namen des Tracks auch seinen Typ (Audio, CDROM oder CD-XA) sowie die Länge in Minuten, Sekunden und in Megabyte.

Über der Trackanzeige befindet sich der CD-Titel. Wenn die CD noch nicht betitelt wurde, steht hier entweder "Unbekannte CD" (falls auf der CD bereits Tracks vorhanden sind) oder die Titelzeile wird als schmaler Streifen angezeigt (keine oder leere CD im Laufwerk).

Am linken Rand der Liste wird je nach Tracktyp eine Diskette (für Datentracks), ein Filmstreifen (für Videotracks) oder ein Notensymbol (für Audiotracks) angezeigt. Dieses Symbol dient zusätzlich als Indikator, ob der Track bereits kopiert wurde: Wenn das Tracksymbol mit schwachem Kontrast angezeigt wird, ist der Track nur zum Kopieren vorgemerkt, andernfalls befindet er sich bereits auf der CD.

Die Titel der einzelnen Tracks können durch Halten der "Alt-Taste" und gleichzeitiges Drücken der linken Maustaste verändert werden. Auf dieselbe Weise kann auch der CD-Titel eingestellt werden.

© Copyright 1995 - 1999 RSJ Software GmbH

Um einen oder mehrere Tracks zu kopieren, werden die Tracks mit der linken Maustaste markiert und danach mit der rechten Maustaste auf das Ziel geschoben. Wenn während des Markierens die "Strg-Taste" festgehalten wird, können mehrere Tracks einzeln in die Auswahl aufgenommen und wieder aus ihr entfernt werden.

Zum Löschen von Tracks werden diese nach dem Markieren auf den Papierkorb gezogen. Sie können dazu auch die Löschtaste in der Werkzeugleiste verwenden.

#### Statuszeile

Die Statuszeile dient zum Anzeigen von allgemeinen Informationen über die eingelegte CD sowie den aktuellen Status des Programms.

Normalerweise wird in der Statuszeile die Anzahl der Tracks, der von den Tracks belegte Speicherplatz sowie der freie Speicherplatz auf der CD angezeigt.

**Hinweis:** Die Angabe über den freien Speicherplatz auf der CD kann aufgrund der verschiedenen Sektorgrössen je nach Track-Typ nur eine Richtlinie darstellen; je nach Typ des zu kopierenden Tracks kann die Angabe vom tatsächlich benötigten Wert abweichen. Weitere Hinweise zum Platzbedarf beim Arbeiten mit Tracks können im Kapitel Trackgrösse und Platzbedarf nachgelesen werden.

© Copyright 1995 – 1999 RSJ Software GmbH

#### **CD-View**

# CDs benennen

CD-View erstellt für jede CD einen Code, welcher sich aus der Länge der einzelnen Tracks zusammensetzt. In der Trackliste kann bei gedrückter "Alt-Taste" mit der linken Maustaste ein Fenster geöffnet werden, in dem der Titel eines Tracks oder der CD-Titel geändert werden kann. Nach dem Ändern wird der Titel unter dem vorher bestimmten CD-Code in der Datei cdview.ini abgespeichert.

Da nur die Tracklängen als Basis für die Berechnung des CD-Codes verwendet werden, sollten folgende Punkte beachtet werden:

- Sollten verschiedene CDs die gleiche Trackstruktur besitzen, werden beim Benennen einer CD die Titel der anderen CDs überschrieben. Da sich die CDs im allgemeinen stark voneinander unterscheiden, sollte diese Problem in der Praxis jedoch nicht auftauchen. Nach jedem Kopiervorgang wird ein neuer CD-Code ermittelt und die aktuelle Trackliste unter diesem Code gespeichert. Der alte CD-Code wird hierbei jedoch nicht gelöscht, um ein versehentliches Löschen von bereits bestehenden Titeln zu verhindern. Deshalb sollte nicht jeder Track einzeln kopiert werden, sondern möglichst viele Tracks auf einmal.
- Es werden nur die Titel der bereits kopierten Tracks gespeichert.

# Tracks kopieren

Um einen oder mehrere Tracks zu kopieren, muss eine CD-View Sitzung sowohl für das (bzw. die) Quell- als auch das Ziellaufwerk geöffnet sein. Die gewünschten Tracks werden im Quell-CD-View zunächst mit der linken Maustaste ausgewählt, um dann mit der rechten Maustaste per Drag & Drop auf den Ziel-CD-View gezogen zu werden. Die Tracks erscheinen im Ziellaufwerk unter dem Originalnamen und erhalten ein spezielles Tracksymbol mit schwachem Kontrast, das darauf hinweisen soll, dass die entsprechenden Tracks noch nicht kopiert wurden. Im Feld Quelle kann ausserdem zu jeder Zeit überprüft werden, von welchem Laufwerk ein bestimmter Track kopiert werden soll.

© Copyright 1995 - 1999 RSJ Software GmbH

**Hinweis:** Die zu kopierenden Tracks werden vor dem Track eingefügt, auf den der Mauszeiger vor dem Loslassen der rechten Maustaste gezeigt hat. Nachdem die Reihenfolge der bereits kopierten Tracks nicht mehr verändert werden kann, müssen die neuen Tracks entweder in dem freien Bereich unter der Trackliste oder auf einem noch nicht kopierten Track fallengelassen werden.

Nachdem die zu kopierenden Tracks auf das Ziellaufwerk gezogen wurden, kann die Kopierreihenfolge beliebig geändert werden, indem die Tracks erneut mit der rechten Maustaste aufgenommen und an einer anderen Stelle wieder fallengelassen werden.

Bevor der Kopiervorgang gestartet wird, sollte noch die Schreibgeschwindigkeit eingestellt werden. Je nach Geschwindigkeit des Quelllaufwerks und der Qualität der CDs kann eine höhere oder niedrigere Geschwindigkeit von Vorteil sein. Weitere Hinweise zum Ermitteln der optimalen Schreibgeschwindigkeit können im Kapitel *Schreibgeschwindigkeit* nachgelesen werden.

| Track wird kopiert                      |                                   |  |
|-----------------------------------------|-----------------------------------|--|
| Track 06 von [f:] nach                  | [C:\Desktop\Used To Love Her.wav] |  |
| Status<br>Lesepuffer:<br>Kopiervorgang: |                                   |  |
| Kopiervorgan                            | g abbrechen                       |  |

Zum Starten des Kopiervorgangs wird die Aufnahmetaste gedrückt. Es erscheint ein Fenster, in dem der Status des aktuellen Kopiervorgangs angezeigt wird:

In dem Statusfenster befinden sich zwei Indikatoren, an denen der Füllgrad des Lesepuffers sowie der Fortschritt des Kopiervorgangs abgelesen werden kann.

Der Lesepuffer dient zum Ausgleichen von kurzzeitigen Verzögerungen beim Lesen bzw. zum Sicherstellen einer Mindestlesegeschwindigkeit beim Kopieren von Audiotracks.

Je nach Kopiervorgang sollte der Lesepuffer folgenden Status haben:

© Copyright 1995 – 1999 RSJ Software GmbH

### **CD-View**

| Track-Typ  | Quel-<br>le | Ziel | Lesepuffer voll                                                                                                    | Lesepuffer leer                                                                                                    |
|------------|-------------|------|----------------------------------------------------------------------------------------------------|----------------------------------------------------------------------------------------------------|
| Datentrack | Alle        | CD   | Mindestgeschwindigkeit<br>beim Schreiben wird<br>eingehalten                                                                                                    | Kopiervorgang muss<br>eventuell abgebro-<br>chen werden                                                                                                    |
| Datentrack | Alle        | HD   | Unwichtig                                                                                                    | Unwichtig                                                                                                    |
| Audiotrack | HD          | CD   | Mindestgeschwindigkeit<br>beim Schreiben wird<br>eingehalten                                                                                                    | Kopiervorgang muss<br>evtl. abgebrochen<br>werden                                                                                                    |
| Audiotrack | CD          | HD   | Festplatte zu langsam.<br>Eventuell Störungen in<br>der Audio Datei.                                                                                                    | Mindestgeschwindig-<br>keit beim Lesen wird<br>eingehalten                                                                                                    |
| Audiotrack | CD          | CD   | Die Audiodaten können<br>eventuell nicht mit der<br>Mindestgeschwindigkeit<br>gelesen werden, der<br>Kopiervorgang muss<br>jedoch nicht notwendi-<br>gerweise abgebrochen<br>werden. | Mindestgeschwindig-<br>keit beim Lesen wird<br>zwar eingehalten,<br>jedoch besteht die<br>Gefahr, dass die<br>Mindestgeschwindig-<br>keit beim Schreiben<br>nicht eingehalten<br>werden kann und der<br>Kopiervorgang<br>abgebrochen werden<br>muss. |

Wie aus der Tabelle ersehen werden kann, stellt das Kopieren von Audiotracks von CD auf CD (von CDROM auf den CD-Recorder) das grösste Risiko dar: Wenn nicht beide Laufwerke mit exakt der gleichen Geschwindigkeit arbeiten, kann entweder die Lese- oder die Schreibgeschwindigkeit nicht eingehalten werden. Wenn die Mindestgeschwindigkeit beim Lesen von Audiotracks nicht eingehalten wird, muss der Kopiervorgang zwar nicht abgebrochen werden, die Audiodaten könnten jedoch Störungen in Form von Sprüngen oder Wiederholungen enthalten.

© Copyright 1995 - 1999 RSJ Software GmbH

Hinweis: Die CD-Recorder besitzen einen zusätzlichen Pufferspeicher, der manchmal grösser als der von CD-View verwendete Lesepuffer ist. In diesem Fall wird der Lesepuffer zu Beginn des Kopiervorgangs komplett geleert und kann je nach Geschwindigkeit des Quelllaufwerks nur sehr langsam oder gar nicht neu aufgefüllt werden. Dies tritt im allgemeinen nur beim Kopieren von CDROM auf einen CD-Recorder auf.

Der Kopiervorgang kann jederzeit durch Drücken der Taste "Kop*iervorgang abbrechen"* unterbrochen werden. Die Daten auf der CD sind dann jedoch zumeist unbrauchbar.

# Session abschliessen

Nachdem alle Tracks kopiert wurden, muss die aktuelle Session abgeschlossen werden, um die CD mit CD-ROM-Laufwerken verwenden zu können.

Vor dem Abschliessen der Session ist es eventuell sinnvoll, die Schreibgeschwindigkeit auf den Maximalwert zu setzen, sofern dies von dem verwendeten Medium unterstützt wird.

Die aktuelle Session wird abgeschlossen, indem die Taste mit dem CD-Symbol gedrückt wird. Das Abschliessen einer Session dauert je nach Schreibgeschwindigkeit bis zu mehreren Minuten.

© Copyright 1995 – 1999 RSJ Software GmbH

#### CD-View

# Schreibgeschwindigkeit

Die Geschwindigkeit beim Schreiben von CDs mit dem Dateisystem kann im Falle von Problemen nachträglich angepasst werden kann, ohne dass dabei die CD unbrauchbar wird; die Daten werden einfach mit einer anderen Geschwindigkeit in einen neuen Track geschrieben. Dies ist möglich, da das Dateisystem den internen Aufbau der Tracks kennt und die Positionen der Dateien im Inhaltsverzeichnis gegebenenfalls anpassen kann.

CD-View hingegen dient zum Kopieren von Daten- und Audiotracks ohne Wissen über den internen Aufbau dieser Tracks. Wenn es hierbei zu einem Abbruch eines Kopiervorgangs mit CD-View kommt, sind die teilweise kopierten Daten unbrauchbar; eine neue CD muss beschrieben werden. Folgende Punkte sollten bei der Auswahl der Schreibgeschwindigkeit beachtet werden:

- Wenn die Daten nicht mit der eingestellten Schreibgeschwindigkeit gelesen werden können, wird der Kopiervorgang abgebrochen.
- CD-View überprüft die Lesegeschwindigkeit beim Auffüllen des Lesepuffers. Dies kann beim direkten Kopieren von CDROM auf einen CD-Recorder im Zusammenhang mit langsamen Rechnern, Laufwerken und/oder SCSI-Adaptern dazu führen, dass eine Fehlermeldung ausgegeben wird, wenn die Lesegeschwindigkeit knapp unter dem Mindestmass liegt, auch wenn der Track eventuell fehlerfrei kopiert werden kann.
- Beim Lesen von Audiotracks muss eine Mindestgeschwindigkeit beim Lesen eingehalten werden, da es nicht möglich ist, eine bestimmte Stelle in dem Musikstück genau wiederzufinden. Deshalb sollte beim direkten Kopieren von Audiotracks von CDROM auf einen CD-Recorder damit gerechnet werden, dass die Musikdaten eventuell von Störungen unterbrochen werden könnten. Im allgemeinen kann jedoch davon ausgegangen werden, dass die Störungen vom menschlichen Ohr nicht wahrgenommen werden können.

© Copyright 1995 - 1999 RSJ Software GmbH

- Die Lesegeschwindigkeit eines CDROM-Laufwerks lässt sich unter OS/2 nicht einstellen. Zudem schalten sowohl CDROM-Laufwerke als auch CD-Recorder bei Audiotracks oft auf die halbe Geschwindigkeit zurück. Deshalb kann es notwendig sein, mit der Schreibgeschwindigkeit zu experimentieren. Im allgemeinen kann zwar davon ausgegangen werden, dass eine mangelhafte Lesegeschwindigkeit erkannt wird, bevor der Schreibvorgang begonnen hat, d.h. der Versuch, einen Track mit zu hoher Schreibgeschwindigkeit zu kopieren, führt normalerweise nicht zu unbrauchbaren CDs. Je nach Grösse des Pufferspeichers im Leselaufwerk kann diese Erkennung jedoch auch fehlschlagen.
- Wenn möglich, wird bei CD-Recordern die Lesegeschwindigkeit automatisch auf den maximal zulässigen Wert gestellt.
- Bei unbekannten CD-Recordern, die einer Devicegruppe hinzugefügt wurden, kann die Lese- und Schreibgeschwindigkeit nicht verändert werden.

# Trackgrösse und Platzbedarf

Die Grösse eines Tracks wird in zwei verschiedenen Einheiten angegeben:

- Spieldauer des Tracks
- Länge des Tracks in Megabyte

Bei Audiotracks werden immer 75 Sektoren pro Sekunde abgespielt. Da die Sektorgrösse von Audiotracks (2352 Bytes) jedoch grösser ist als die von Datentracks (2048 Bytes), belegt ein Audiotrack auf der Festplatte mehr Speicherplatz als ein gleich langer Datentrack.

Die Angabe des freien Speicherplatzes auf einer CD bzw. der Festplatte geht von einer Sektorgrösse von 2048 Bytes aus, d.h. beim Kopieren von Audiotracks kann es passieren, dass ein bestimmter Track nicht mehr auf die Festplatte passt, obwohl eigentlich genügend Speicherplatz zur Verfügung zu stehen scheint.

Eine Minute Audio benötigt ca. 10 MB Platz.

© Copyright 1995 – 1999 RSJ Software GmbH

### **CD-View**

# Pregaps

Jeder Track beginnt mit einer sogenannten Pregap. Dieser Bereich zeigt sich auf Audio-CDs als 2-sekündige Pause zwischen den Musikstücken; er existiert jedoch auch auf Daten-CDs. Je nachdem, ob sich der Track-Typ zwischen zwei Tracks ändert, wird die Pregap um eine weitere Sekunde verlängert. Die Länge der Pregap wird von CD-View automatisch abgezogen, d.h. die Tracks werden eventuell kürzer angezeigt, als sie auf der CD-Hülle angegeben werden. In der Gesamtlänge werden die Pregaps jedoch beachtet.

Die Pregaps werden grundsätzlich nicht mitkopiert, da sie in den meisten Fällen ohnehin nicht gelesen werden können. Dies kann dazu führen, dass bei Liveaufnahmen der Beifall zwischen den Liedern für 2 Sekunden aussetzt.

Die Längen der einzelnen Tracks werden stets abgerundet, so dass beim Addieren der Tracklängen nicht notwendigerweise die in der Statuszeile angegebene Gesamtlänge erreicht wird. Dies gilt auch beim Hinzufügen von Tracks. Der freie Speicherplatz auf der CD kann sich zusätzlich zu den 2-3 Sekunden Pregap aufgrund der Rundung um eine weitere Sekunde verringern.

© Copyright 1995 - 1999 RSJ Software GmbH

Dieses Kapitel beschreibt alle Dateien und Befehle des RSJ CD-Writer Dateisystems.

# Befehle für CONFIG.SYS

Die folgenden Befehle müssen in der Datei CONFIG.SYS eingetragen werden. Um die Änderungen zu aktivieren, muss der Computer nach erfolgter Änderung neu gestartet werden.

### **RSJSCSI.SYS**

Der Treiber RSJSCSI.SYS dient zum einfachen Zugriff auf beliebige SCSI-Einheiten.

Das CD-Writer Dateisystem verwendet diesen Treiber, um auf das CD-Laufwerk zuzugreifen.

Syntax:

```
device=<Pfad>\rsjscsi.sys [-q] [-x]
```

wobei <Pfad> durch den Installationspfad zu ersetzen ist.

Dieser Parameter dient zur Konfiguration des Treiber und bedeutet:

-q Fragt beim Starten von OS/2 ab, ob der Treiber geladen werden soll.

Hinweis: Dieser Treiber wird auch benötigt, wenn sie eine IDE-Recorder verwenden.

© Copyright 1995 – 1999 RSJ Software GmbH

#### CDWFS.IFS

Das Dateisystem CDWFS.IFS reicht die Befehle im Gegensatz zu früheren Versionen nur noch an den Hintergrundprozess CDWFSD.EXE weiter. Sämtliche Konfigurationsangaben werden deshalb in der Datei "RUN=.../CDWFS.IFS" in der CONFIG.SYS eingetragen. Die Optionen für CDWFS.IFS sind im einzelnen:

- -q Installationsabfrage
- -d Alle Zugriffe auf das Dateisystem werden auf der seriellen Schnittstelle COM2 protokolliert. Diese Option dient zum Testen des Dateisystems: Um im Fehlerfall zu wissen, bei welcher Operation der Fehler aufgetreten ist, kann an der seriellen Schnittstelle ein Terminal mit 9600 Baud angeschlossen werden.

#### LOCKCDR.FLT

Manche CD-Recorder melden sich beim System als CDROM-Laufwerk an. Dies führt unter OS/2 dazu, dass der CD-Recorder dem Einheitenmanager OS2CDROM.DMD zugeordnet wird und somit für weitere Software unerreichbar ist. Um diesen Umstand zu beheben, wird der Filter LOCKCDR.FLT in die Datei CONFIG.SYS eingebunden; bereits bekannte CD-Recorder werden dadurch automatisch als WORM-Laufwerk angemeldet. Weiters wird auch ATAPI von LOCKCDR.FLT unterstützt.

Um einen unbekannten CD-Recorder zu der eingebauten Liste hinzuzufügen, kann der Parameter -i:"<Recorder Name>" verwendet werden.

#### **Beispiel:**

basedev=lockcdr.flt -i:"ims cdd2000"

In diesem Beispiel wird der Philips Recorder CDD2000 an die integrierte Liste angehängt und als WORM-Laufwerk angemeldet.

Die Namen der angeschlossenen SCSI-Laufwerke werden im allgemeinen beim Starten des Computers angezeigt.

Hinweis: Der Name muss nicht vollständig angegeben werden. In dem obigen Beispiel würde die Angabe -i:"IMS" bereits ausreichen. Je genauer jedoch der Name angegeben wird, desto unwahrscheinlicher ist es, dass ein CDROM-Laufwerk aus Versehen als WORM-Laufwerk angemeldet wird und deshalb nicht mehr zur Verfügung steht.

© Copyright 1995 - 1999 RSJ Software GmbH

# CD-Writer Hintergrundprozess

Wie bereits unter CDWFS.IFS erläutert, reicht das Dateisystem CD-Writer Kommandos nur noch an den Hintergrundprozess CDWFSD.EXE weiter Die Parameter für CDWFSD.EXE:

- -p <Pfad> Angabe des Cache-Pfads. In diesem Verzeichnis werden die Cache-Dateien angelegt. Es sollte auf einer schnellen Festplatte liegen, die am besten nur wenig genutzt wird. Eine getrennte Partition für dieses Verzeichnis verschlechtert die Leistung, da der Festplattenkopf dann weitere Strecken zurücklegen muss.
- -c <KB> Empfohlene Grösse (in KB) der Cache-Dateien. Da eine Datei auf jeden Fall innerhalb einer Cache-Datei (und damit innerhalb eines einzelnen Tracks) gespeichert wird, kann diese Grösse unter Umständen stark überschritten werden, wenn einzelne Dateien sehr lang sind. Standardwert: 20000 (ca. 20MB)
  - Hinweis: Auf der angegebenen Festplatte sollte mindestens 4x soviel Platz sein, da mehrere Cache-Dateien gleichzeitig gelesen und geschrieben werden. Für den Standardwert "20000" sollten also mindestens 80MB frei sein.
- -b <KB> Grösse des Cache-Puffers (in KB) im Hauptspeicher, der zum Kopieren der Trackdateien verwendet wird. Standardwert: 2048KB
- -t <mode> Track-Modus für neue CDs. 1 = CDROM, 2 = CD-XA. Bei bereits beschriebenen CDs wird der Modus des letzten Datentracks verwendet, um Probleme mit gemischten Track-Modi zu vermeiden.

Standardwert: 2 (CD-XA)

**Hinweis:** Wenn CDs mit CDROM-Tracks beschrieben werden, kann es zu Problemen beim Lesen von mehreren Sessions kommen. Aus diesem Grund sollten grundsätzlich CD-XA Tracks verwendet werden, es sei denn, eine CD soll nur mit einer einzigen Session erstellt werden.

© Copyright 1995 – 1999 RSJ Software GmbH

| -i <level></level>     | ISO-Ebene, die beim Schreiben der Verzeichnisinformatio-<br>nen verwendet wird. Die ISO-Ebenen bedeuten im allge-<br>meinen:                                                                                                    |
|------------------------|----------------------------------------------------------------------------------------------------|
|                        | 1: 8.3 Dateinamen (wie unter DOS)                                                                                                    |
|                        | 2: max. 31 Zeichen, jedoch max. 1 Punkt (.)                                                                                                    |
|                        | 3: max. 31 Zeichen                                                                                                    |
|                        | Hinweise:                                                                                                    |
|                        | Die Ebene 3 entspricht nicht dem ISO9660-Standard. CDs,<br>die mit Ebene 3 beschrieben wurden, können evtl. nicht auf<br>allen Systemen gelesen werden. Unter OS/2 sind jedoch<br>bislang noch keine Probleme bekannt.                                                                                                    |
|                        | Unabhängig der ISO-Ebene werden alle Dateien mit ihrem<br>langen Namen unter Verwendung der "Rock Ridge Exten-<br>sions" sowie dem "Joliet" Standard gespeichert (und kön-<br>nen selbstverständlich mit dem RSJ CD-Writer Dateisystem<br>wieder eingelesen werden).                                                                                                    |
|                        | Standardwert: 3                                                                                                    |
| -s <geschw.></geschw.> | Standardgeschwindigkeit des CD-Recorders sowie<br>Emulationsmodus.                                                                                                    |
| -e                     | Diese Option versetzt den CD-Recorder in einen soge-<br>nannten Test-Modus, welcher verwendet werden kann, um<br>die Übertragungsgeschwindigkeit zwischen dem Computer<br>und dem CD-Recorder zu überprüfen. Die meisten CD-<br>Recorder machen durch Blinken der Write- oder Busy-<br>Kontrollleuchte darauf aufmerksam, dass keine Daten ge-<br>schrieben werden.                                    |
|                        | Manche CD-Recorder geben beim Abschliessen der aktu-<br>ellen Session Fehlermeldungen aus, wenn der Test-Modus<br>aktiviert ist. Aus diesem Grund sollte dieser Modus nur<br>verwendet werden, um die Übertragungsgeschwindigkeit<br>zu testen. Nach dem Test sollte die CD mit dem Befehl<br>"CDATTACH <laufwerk> -C" abgemeldet werden, um eventu-<br/>ellen Fehlermeldungen vorzubeugen.</laufwerk> |
| -j                     | Automatischen Auswurf des Mediums beim Abschliessen<br>unterdrücken.                                                                                                    |
|                        |                                                                                                    |

© Copyright 1995 - 1999 RSJ Software GmbH

Bitte beachten sie, dass insbesondere die älteren Recorder von Philips und Kodak erst beim Auswerfen der CD das Trackverzeichnis aktualisieren. Bevor der Recorder oder der Computer ausgeschaltet wird, muss die CD deshalb **unbedingt von Hand ausgeworfen werden!** 

Andernfalls wird der Recorder beim nächsten Schreibvorgang über die bereits beschriebenen Tracks schreiben und das Medium damit irreparabel beschädigen.

-I Laufwerksschublade nicht absperren. Diese Option sollte nur in Sonderfällen verwendet werden.

# OS/2-Befehle

Die Datei UCDWFS.DLL dient zur Erweiterung der OS/2-Befehle FORMAT, RECOVER, CHKDSK und SYS. Sie muss hierzu in einem Verzeichnis abgelegt werden, das im LIBPATH der CONFIG.SYS aufgeführt wird. Die erweiterten Optionen für die OS/2 Befehle sind im einzelnen:

### FORMAT

Der Formatbefehl reserviert einen Track mit einer bestimmten Länge. An der Existenz dieses Tracks erkennt das CD-Writer Dateisystem, ob das Medium zum Schreiben freigegeben ist.

Folgende Optionen werden vom Formatbefehl unterstützt:

| format z: /unseal | Eine mit "CDATTACH <laufwerk>X"<br/>versiegelte CD wird wieder zum<br/>Schreiben freigegeben.</laufwerk> |
|-------------------|----------------------------------------------------------------------------------------------------|
| format z: /erase  | Dient zum Löschen einer CD-RW                                                                            |

Um diese Befehle auszuführen, müssen sie das Laufwerk anmelden.

Geben sie folgende Befehle in die Kommandozeile ein:

© Copyright 1995 – 1999 RSJ Software GmbH

- cdattach z:
- Z:
- format z: /unseal bzw. /erase
- eventuell Kopieren von Dateien
- cdattach z: -s

### CHKDSK

Der CHKDSK-Befehl gibt Informationen über den Status der eingelegten CD aus. Die ausgegebenen Informationen enthalten neben den von OS/2 bekannten Informationen auch Daten über die Anzahl der auf der CD vorhandenen Tracks und Sessions.

Folgende Optionen werden vom CHKDSK-Befehl unterstützt:

/V Zusätzliche Informationen (z.b. über den Ersteller der CD) werden angegeben.

# RECOVER

Der RECOVER-Befehl startet ein Reparaturprogramm im CD-Recorder. Dieses Reparaturprogramm kann Fehler korrigieren, die durch unterbrochene Schreibvorgänge entstanden sind.

**Hinweis:** Im allgemeinen wird dieser Befehl nicht benötigt, da das Dateisystem diesen Befehl selbständig ausführt, wenn ein Fehler erkannt wurde.

Der RECOVER-Befehl unterstützt keine zusätzlichen Optionen.

### SYS

SYS wird vom RSJ CD-Writer Dateisystem nicht unterstützt.

© Copyright 1995 - 1999 RSJ Software GmbH

# Kommandozeilenbefehle

Die Steuerung des Dateisystems kann auch über die OS/2 Kommandozeile vorgenommen werden. Die zur Verfügung stehenden Befehle werden hier beschrieben.

### CDATTACH

Der Befehl "CDATTACH" dient zum An- und Abmelden einer CD. Beim Anmelden wird der CD ein Laufwerksbuchstabe zugeordnet, beim Abmelden wird die CD, wenn nötig, aktualisiert und das Laufwerk wieder entriegelt.

### Syntax:

cdattach <Laufwerk>  $[-c|-s|-x|-no_flush|-l<n>]$ 

- -no\_flush Die CD wird freigegeben, ohne dass die im Zwischenspeicher enthaltenen Daten auf die CD geschrieben werden. Dies ist sinnvoll, wenn die CD defekt ist und mit den anderen Optionen nicht mehr freigegeben werden kann.
   -c Die CD wird freigegeben, nachdem die Daten im Zwischen-
  - Die CD wird freigegeben, nachdem die Daten im Zwischenspeicher auf die CD geschrieben wurden. Auf die gespeicherten Daten kann vorerst nur mit dem CD-Writer Dateisystem zugegriffen werden; um die CD mit normalen CD-ROM-Laufwerken lesen zu können, muss der folgende Befehl verwendet werden.
- -s Wie "-c", nur wird zusätzlich noch die aktuelle Session abgeschlossen, so dass auch herkömmliche CD-ROM-Laufwerke die CD lesen können. Das Abschliessen einer Session benötigt ca. 12MB Platz auf der CD, so dass die CD nur dann mit "-s" abgemeldet werden sollte, wenn die CD von anderen Laufwerken gelesen werden soll.
- -x Wie "-s", nur wird die CD "versiegelt", d.h. die CD wird mit einem logischen Schreibschutz versehen. Dieser Schreibschutz kann zu einem späteren Zeitpunkt mit dem Befehl "FORMAT <Laufwerk> /UNSEAL" wieder aufgehoben werden.
- -I<n>Beim Anmelden der CD werden n Sessions übersprungen. Diese Option erlaubt es, einen früheren CD-Status wiederherzustellen. Dies ist insbesondere dann sinnvoll, wenn auf eine in einer vorherigen Session gelöschte oder modifizierte Datei zugegriffen werden soll.

© Copyright 1995 – 1999 RSJ Software GmbH

Zusätzlich zu den eben beschriebenen Parametern können beim Abmelden der CD folgende Parameter verwendet werden, um den Inhalt des Primary Volume Descriptors festzulegen. Die hier angegebenen Informationen können z.B. mit dem Befehl "CHKDSK <Laufwerk> /V" angezeigt werden.

| -vol_id    | Bezeichner der CD (zusätzlich zum Volume Label).      |
|------------|-------------------------------------------------------|
| -pub_id    | Name der Institution, welche die CD beschrieben hat.  |
| -prep_id   | Name der Person, die die Dateien vorbereitet hat.     |
| -app_id    | Name des Programms, mit dem die CD geschrieben wurde. |
| -copyright | Name der Copyrightdatei im Stammverzeichnis.          |
| -abstract  | Name der Abstract-Datei im Stammverzeichnis.          |
| -biblio    | Name der Bibliographic-Datei im Stammverzeichnis.     |

Damit diese Parameter nicht bei jedem Abmelden neu angegeben werden müssen, können die Inhalte der einzelnen Felder auch im Environment gespeichert werden. Dazu werden folgende Befehle in einer Batchdatei oder in der Datei CONFIG.SYS gespeichert:

```
set cdattach_vol_id=...
set cdattach_pub_id=...
set cdattach_prep_id=...
```

usw.

**Hinweise:** Der Inhalt des Environments wird durch die Kommandozeilenparameter überschrieben, d.h. um ein einzelnes Feld zu ändern, kann der zugehörige Kommandozeilenparameter zusätzlich angegeben werden.

> Wenn ein Feld nicht explizit gesetzt wird, wird der alte Wert aus der gerade offenen Session verwendet. Um diesen Wert zu löschen, muss das entsprechende Feld mit einem Leerzeichen überschrieben werden.

**Beispiele:** 

© Copyright 1995 - 1999 RSJ Software GmbH

```
cdattach z: -c
```

Hier werden alle Daten aus dem Zwischenspeicher auf die CD geschrieben. Die neuen Dateien können jedoch nur mit dem CD-Recorder gelesen werden. Um die CD mit CD-ROM-Laufwerken lesen zu können, muss folgender Befehl verwendet werden:

cdattach z: -s

Hier werden alle Daten aus dem Zwischenspeicher auf die CD geschrieben und die aktuelle Session auf der CD geschlossen. Die CD kann nun auch mit CD-ROM-Laufwerken gelesen werden.

cdattach z: -x -pub\_id "RSJ Software" -prep\_id "bugs bunny"

Hier werden alle Daten aus dem Zwischenspeicher auf die CD geschrieben, die aktuelle Session abgeschlossen und die CD versiegelt (schreibgeschützt). Ausserdem werden die Informationen im Primary Volume Descriptor teilweise mit neuen Inhalten überschrieben (-PUB\_ID und -PREP\_ID).

### CDCOPY

Der Befehl "CDCOPY" kopiert beliebige Dateien von/auf beliebige Laufwerke.

**Beispiel:** Wenn auf einer CDROM ein paar kleine Dateien sowie eine grosse Datenbank mit 500MB gespeichert sind, macht die Verwendung von CDCOPY weiterhin Sinn:

Anstatt die 500MB Datenbank zuerst auf die Festplatte (als Cache-Datei) zu kopieren, um sie dann auf die CD zu schreiben, wird die Datenbank direkt kopiert, d.h. von CDROM gelesen und auf den Recorder geschrieben. Wie bisher muss hierbei beachtet werden, dass das CDROM-Laufwerk schnell genug sein muss, um ein Abbrechen des Schreibvorgangs zu verhindern.

"CDCOPY" dient also dem Kopieren von grossen Dateien.

#### Syntax:

cdcopy <Quelldatei> <Zieldatei>

© Copyright 1995 – 1999 RSJ Software GmbH

Platzhalter wie "?" oder "\*" sind bei diesem Aufruf nicht erlaubt. Quelldatei und Zieldatei müssen ausgeschrieben werden.

#### **Beispiel:**

cdcopy c:\longfile.dat z:\longfile.dat

Hier wird die Datei "LONGFILE.DAT" von der Festplatte auf die CD übertragen. Selbst wenn die Datei grösser als der Zwischenspeicher ist (z.B. 250MB), wird die Datei in einen einzelnen Track geschrieben. Dies ermöglicht das Lesen der CD auch unter DOS oder Windows (NT).

Wenn ganze Verzeichnisbäume kopiert werden sollen, kann "CDCOPY" auch folgendermassen aufgerufen werden:

cdcopy <Quellpfad> <Zielpfad> /s

Platzhalter sind bei der Angabe der Quelldatei erlaubt; der Zielpfad darf jedoch ausschliesslich auf ein Verzeichnis zeigen. Wenn das Zielverzeichnis nicht vorhanden ist, wird es automatisch erstellt.

#### **Beispiel:**

cdcopy c:\os2\\* z:\os2 /s

Hier werden alle Dateien von "C:\OS2" und allen Unterverzeichnissen (APPS, DLL, SYSTEM,....) in das Zielverzeichnis "Z:\OS2" kopiert.

#### CDSPEED

Der Befehl CDSPEED erlaubt das Einstellen der Schreibgeschwindigkeit des CD-Recorders. Er kann auf zwei verschiedene Arten verwendet werden:

- zum Setzen der Geschwindigkeit eines momentan angemeldeten CD-Recorders, oder
- zum Setzen der Standardgeschwindigkeit.

Die Standardgeschwindigkeit wird immer dann eingestellt, wenn der CD-Recorder mit dem Befehl CDATTACH einem Laufwerksbuchstaben zugeordnet wird.

#### Syntax:

cdspeed [Laufwerk] [-s Geschwindigkeitsfaktor] [-e]

© Copyright 1995 - 1999 RSJ Software GmbH

Wenn ein Laufwerk angegeben wurde, wird die Geschwindigkeit des entsprechenden CD-Recorders mitgeändert. Andernfalls wird nur die Standardgeschwindigkeit eingestellt.

Hinweis: Die Standardgeschwindigkeit wird in jedem Fall eingestellt. Ein einmal eingestellter Geschwindigkeitsfaktor bleibt aktiv, bis das System neu gestartet oder die Geschwindigkeit mit einem erneuten Aufruf von CDSPEED geändert wird.

#### Beispiele:

cdspeed z: -s2

Dieses Beispiel ändert die Standardgeschwindigkeit auf zweifache Geschwindigkeit (= 300KB/s). Zusätzlich wird der Recorder an Laufwerk z: auf 300KB/s eingestellt.

```
cdspeed -s4 -e
```

Hier wird die Standardgeschwindigkeit auf 600KB/s gestellt sowie der Emulationsmodus (Testmodus) eingeschaltet. Ein eventuell gerade angemeldeter CD-Recorder wird nicht mitgeändert; erst nach einer Neuanmeldung des CD-Recorders wird dieser auf die hier angegebenen Parameter gesetzt.

#### **CDWPOPUP**

Das Programm "CDWPOPUP" dient zum Protokollieren aller Fehler, die vom CD-Recorder zurückgegeben werden. Bei diesen Fehlern handelt es sich meistens um schwerwiegende Fehler, wie z.b. defekte CDs, Fehler im CD-Recorder, usw.

Das Programm läuft im Hintergrund und ist normalerweise unsichtbar. Auf Wunsch kann es jedoch unter Verwendung der Fensterliste in den Vordergrund gebracht werden.

Im Falle eines Fehlers wird eine entsprechende Fehlermeldung angezeigt. Weitere Details zur Fehlermeldung können durch Drücken von "Detailinformationen" angefordert werden. Diese Detailinformationen werden im Kapitel "Fehlermeldungen" ausführlich besprochen.

Zum Starten des Programms folgenden Befehl eingeben:

start cdwpopup

Da das Programm eine Protokolldatei im aktuellen Verzeichnis erstellt, muss es in einem Verzeichnis mit Schreibberechtigung gestartet werden.

© Copyright 1995 – 1999 RSJ Software GmbH

Achtung: Auf keinen Fall sollte das Programm auf dem CD-Laufwerk gestartet werden, da ansonsten beim Wechseln der CD die Protokolldatei "mitgewechselt" würde. Ausserdem könnte es zu einer sogenannten "Racing Condition" führen, d.h. nachdem ein Zugriff auf die CD einen Fehler erzeugt hat, greift CDWPOPUP auf die CD zu, um den Fehler zu protokollieren, was einen neuen Fehler verursacht, der seinerseits wieder protokolliert wird.

### **CDDRV.INF**

Diese Datei dient der Beschreibung der, von unserer Software, unterstützten Laufwerke.

Die Spalten beschreiben jeweils ein Gerät.

Jeweils oberhalb der Spalten findet man einen Eintrag über den Spalteninhalt.

© Copyright 1995 - 1999 RSJ Software GmbH

# **Technische Details**

In diesem Kapitel wird der Aufbau einer CD beschrieben. Diese Kenntnisse sollen den optimalen Einsatz des RSJ CD-Writer Dateisystems unterstützen.

**Hinweis:** Im Interesse der Verständlichkeit wird hier auf unnötige Details verzichtet. Auch stimmen die Proportionen in den Grafiken nicht unbedingt mit denen auf der CD überein.

# ISO9660

Dieser Standard von ISO (International Standards Organization) definiert die Art und Weise, in der Daten auf einer CD gespeichert werden sollen. Das CD-Writer Dateisystem beschreibt CDs unter Verwendung dieses Standards, d.h. ein Betriebssystem, das CDs nach dem ISO9660-Standard lesen kann, kann die selbst erstellten CDs lesen.

# Aufbau einer CD

Eine gewöhnliche CD-ROM besteht aus einem Inhaltsverzeichnis (TOC) und einem oder mehreren Tracks.

| Т |          |          |          |          |
|---|----------|----------|----------|----------|
| 0 | Track #1 | Track #2 | Track #3 | Track #3 |
| С |          |          |          |          |

Im Inhaltsverzeichnis (TOC) stehen nicht, wie der Name vermuten lässt, die Namen und Positionen der auf der CD gespeicherten Dateien, sondern lediglich Anzahl und Positionen der Tracks auf der CD. Das Verzeichnis der Dateien wird in einem der Tracks gespeichert.

© Copyright 1995 – 1999 RSJ Software GmbH

# Track

Ein Track (Lied auf Musik-CD) ist ein in sich geschlossener Bereich, in dem Nutzdaten gespeichert werden können. Auf Musik-CDs befindet sich jedes Musikstück in einem separaten Track. Eine CD kann maximal 99 Tracks speichern.

Die meisten CD-Recorder müssen einen Track immer auf einmal schreiben, deshalb muss das CD-Writer Dateisystem möglichst viele Daten sammeln (=> Zwischenspeicher), bevor die Daten auf der CD gespeichert werden. Andernfalls würde die maximale Anzahl von 99 Tracks erreicht werden, bevor die CD vollständig gefüllt wurde.

# **Multisession CDs**

Da ein Bereich auf einer CD nur ein einziges Mal beschrieben werden kann, muss beim wiederholten Schreiben auf eine CD das Inhaltsverzeichnis (TOC) jedes Mal neu geschrieben werden.

| Т<br>О<br>С<br>1 | Track<br>#1 | Track<br>#2 | Т<br>О<br>С<br>2 | Track<br>#3 | Track<br>#4 | Track<br>#5 |
|------------------|-------------|-------------|------------------|-------------|-------------|-------------|
| \                | 1. Sessi    | /<br>on     | \                |             | 2. Sessi    | /           |

Jedes Inhaltsverzeichnis ist hierbei einer eigenen Session zugeordnet. Dies ist auch der Grund, warum nach dem Abmelden einer CD mit "CDATTACH -C" die neuen Daten nicht mit einem CD-ROM-Laufwerk gelesen werden können: Da noch keine Session abgeschlossen wurde (und deshalb auch kein neues Inhaltsverzeichnis), weiss das CD-ROM-Laufwerk nichts von den neuen Tracks.

Der CD-Recorder merkt sich jedoch an einer freien Stelle im alten Inhaltsverzeichnis, welche Tracks neu hinzugekommen sind. Deshalb kann der CD-Recorder auch ohne neues Inhaltsverzeichnis auf die neuen Tracks zugreifen.

© Copyright 1995 - 1999 RSJ Software GmbH

**Hinweis:** Eine Session belegt ca. 12 – 20 MB Platz auf der CD. Deshalb sollte nur dann eine neue Session abgeschlossen werden, wenn die CD auch tatsächlich von einem CD-ROM-Laufwerk gelesen werden soll.

# Track-Modi

Ein Track besteht aus 3234 Bytes langen Sektoren. Jeder dieser Sektoren enthält 2352 Bytes Nutzdaten. Diese Nutzdaten werden je nach Anwendung in verschiedenen Modi gespeichert. Die restlichen Bytes werden für die CD-Fehlerkorrektur verwendet.

### Audio

Audiotracks besitzen keinerlei zusätzliche Fehlerkorrektur. Der gesamte Nutzdatenbereich wird mit digitalisierter Musik gefüllt. Eine zusätzliche Fehlerkorrektur ist bei Musikdaten nicht notwendig, da die Fehler vom menschlichen Ohr im allgemeinen nicht wahrgenommen werden können.

### Mode 1, Form 1

Dies ist das ursprüngliche CD-ROM Datenformat. Vom Nutzdatenbereich werden 2048 Bytes für Daten verwendet; der restliche Platz wird für Systeminformationen und Fehlerkorrekturdaten verwendet.

Dieses Format kann von allen auf dem Markt erhältlichen CD-ROM-Laufwerken gelesen werden.

# Mode 1, Form 2

Ein weiteres Datenformat, in dem auf die Fehlerkorrekturdaten verzichtet wird. Eine sichere Fehlerkorrektur ist hier nicht mehr möglich, dafür passen aber 2336 Bytes in einen Sektor.

Dieses Format wird von verschiedenen (älteren) Multimediaanwendungen verwendet.

### Mode 2, Form 1

Ähnlich zu Mode 1, Form 1, allerdings wurden 8 unbenutzte Bytes aus dem Fehlerkorrekturfeld an die Systemdaten am Anfang des Sektors angehängt. Dieses Format wird von Kodak Photo-CDs verwendet.

© Copyright 1995 – 1999 RSJ Software GmbH

#### Technische Details

Auch der CD-Writer verwendet dieses Format, um sicherzustellen, dass auch die nicht standard-konformen CDROM-Laufwerke bzw. Treiber alle Sessions erkennen.

**Hinweis:** Dieses Format kann nur von neueren, Photo-CD-kompatiblen Laufwerken gelesen werden. Leider gibt es einige CDROM-Laufwerke bzw. -Treiber, die das Mode 2-Format voraussetzen, wenn mehrere Sessions erkannt werden sollen. Dies führte dazu, dass der CD-Writer ab der Version 1.52 dieses Trackformat verwendet, um mit solchen Laufwerken kompatibel zu bleiben.

Die erweiterten Systemdaten dienen zum Umschalten zwischen Mode 2, Form1 und Mode 2, Form 2 innerhalb eines Tracks.

### Mode 2, Form 2

Ähnlich zu Mode 1, Form 2. Dieses Format wird u.a. von neueren XA-Applikationen verwendet. Die Länge der Nutzdaten beträgt 2324 Bytes.

**Hinweis:** Dieses Format kann nur von neueren, Photo-CD-kompatiblen Laufwerken gelesen werden.

# XA, Photo-CD, Multisession

Die verschiedenen Standards lassen sich folgendermassen aufschlüsseln:

### XA

XA wurde von verschiedenen Herstellern ins Leben gerufen, um das gleichzeitige Lesen von Bild- und Tondaten zu ermöglichen. Das gleichzeitige Lesen von Bild- und Tondaten wird ermöglicht, indem die Daten abwechselnd gespeichert werden. Da sich die Sektorformate von Bild- und Tondaten unterscheiden, wird das flexiblere Mode 2, Form 1 bzw. 2 Format verwendet.

© Copyright 1995 - 1999 RSJ Software GmbH

### Photo-CD

Neben den zusätzlichen Informationen für CDI-Geräte besteht eine Photo-CD genau wie jede andere Daten-CD aus einzelnen Dateien, welche die Bilddaten enthalten. Die Rohlinge für Photo-CDs unterscheiden sich von den Writable-CDs prinzipiell nur durch ihren Aufdruck.

Es wird das Format Mode 2, Form 1 verwendet, so dass sich Photo-CDs nicht von älteren CD-ROM-Laufwerken lesen lassen.

Warnung: Das RSJ CD-Writer Dateisystem sieht Photo-CDs als grundsätzlich schreibfähige, jedoch versiegelte und damit schreibgeschützte CDs. Durch Eingabe von "FORMAT <Laufwerk:> /UNSEAL" kann dieser Schreibschutz zwar aufgehoben werden, die CD kann danach aber eventuell nicht mehr in CDI-Abspielgeräten verwendet werden. Deshalb sollten bereits bespielte Photo-CDs nicht zum Schreiben verwendet werden.

#### Multisession

Multisession-CDs wurden gleichzeitig mit den Photo-CDs bekannt: Jede Photo-CD, die zum zweitenmal eingeschickt wird, ist automatisch eine Multisession-CD.

Hinweis: Auch die vom CD-Writer erstellten CDs sind Multisession-CDs. Manche CD-ROM-Laufwerke können zwar das neue Mode 2, Form 1 Sektorformat lesen, sind jedoch deshalb nicht multisessionfähig. Mit diesem Laufwerken kann jeweils nur die erste Session einer Photo-CD oder Writable-CD gelesen werden.

Programmierung

# Programmierung

RSJ CD Writer verfügt über eine eigene Programmschnittstelle. Die Dokumentation dieser Programmierschnittstelle ist jetzt als getrenntes Dokument erhältlich . Bei Bedarf kann es von unserem Web Server <u>http://www.rsj.de</u> geladen werden.

© Copyright 1995 - 1999 RSJ Software GmbH

Dieses Kapitel dient zur Unterstützung beim Suchen und Korrigieren von Fehlern, die im Betrieb des CD-Writer Dateisystems auftreten können.

# **CDWPOPUP**

| SJ CD-Writer Err                                         | or Log 🔛                                  |
|----------------------------------------------------------|-------------------------------------------|
| Fehlerbeschreibu                                         | ng                                        |
| Zeit                                                     | 18.02.99 13:28:53                         |
| Befehl:                                                  | Test Unit Ready                           |
| Sense Key:                                               | Not Ready                                 |
| Adl. Sense Key:                                          | Drive not ready                           |
| Fehlerdaten                                              |                                           |
| 00000000 70 00 0<br>00000010 00 00 0<br>00000020 01 06 0 | 12 00 00 00 00 00 00 00 00 00 00 00 00 00 |
| <b>⊻</b> Fehler anzeige                                  | n <u>S</u> eite: 24 🔀 of 24               |

Alle CD-Recorderfehler werden von dem Programm "CDWPOPUP" protokolliert und auf dem Bildschirm ausgegeben:

**Hinweis:** Eine defekte CD sollte zwar nicht mehr in den CD-Recorder eingelegt werden, alle bereits abgeschlossenen Sessions können jedoch nach wie vor mit CD-ROM-Laufwerken gelesen werden.

© Copyright 1995 – 1999 RSJ Software GmbH

### **OS/2-Fehler**

Die Fehleranzeige protokolliert ausschliesslich Fehler, die vom CD-Recorder zurückgegeben werden. Alle weiteren Dateisystemfehler werden mit standardisierten OS/2 Fehlercodes zurückgegeben und können durch Eingabe des folgenden Befehls in Klartext umgewandelt werden:

help sys????

wobei die vier Fragezeichen durch die Fehlernummer zu ersetzen sind.

# Fehlertabelle (CDWPOPUP)

In der folgenden Tabelle können weitere Details zu den im Normalbetrieb möglichen Fehlern nachgeschlagen werden:

| Sense Key       | Adl. Sense<br>Key                        | Ursache/Korrektur                                                                                                    |
|-----------------|------------------------------------------|----------------------------------------------------------------------------------------------------|
| Illegal Request | N/A                                      | Zwischenspeicher ist zu gross und<br>konnte nicht auf einmal geschrieben<br>werden. Die Cache Grösse im Installati-<br>onsprogramm verkleinern.                                                                                                    |
| Illegal Request | Invalid Block<br>Address                 | Die CD und das Dateisystem haben<br>einen unterschiedlichen Status. CD mit<br>dem Befehl "CDATTACH –NO_FLUSH"<br>freigeben.                                                                                                    |
| Medium Error    | Unable to read<br>PMA, TOC or<br>SubCode | Die CD ist entweder beschädigt oder<br>verschmutzt. Wenn Reinigen der CD<br>keine Abhilfe schafft, muss die CD<br>ersetzt werden.                                                                                                    |
| Hardware Error  | *                                        | Der CD-Recorder hat einen internen<br>Fehler festgestellt. Die CD mit dem<br>Befehl "CDATTACH -NO_FLUSH"<br>freigeben, das Laufwerk aus- und<br>wiedereinschalten und erneut testen.<br>Wenn der Fehler bestehen bleibt, muss<br>der Recorder gewartet werden. |
| Unit Attention  | *                                        | Die CD wurde gewaltsam gewechselt<br>oder das Laufwerk wurde aus- und                                                                                                    |

© Copyright 1995 - 1999 RSJ Software GmbH

| Sense Key | Adl. Sense<br>Key | Ursache/Korrektur                                                                      |
|-----------|-------------------|----------------------------------------------------------------------------------------|
|           |                   | wiedereingeschaltet.<br>Um Datenverlust zu vermeiden, sollte die                       |
|           |                   | CD mit dem Befehl "CDATTACH<br><laufwerk> -NO_FLUSH" abgemeldet<br/>werden.</laufwerk> |

# Fehlertabelle CDATTACH

Der Befehl "CDATTACH" zeigt die zu dem Rückgabewert des Dateisystems passende OS/2-Nachricht an. Die wichtigsten Fehlermeldungen sind:

| Fehler               | Ursache/Korrektur                                                                                                    |
|----------------------|----------------------------------------------------------------------------------------------------|
| Einheit nicht bereit | Der CD-Recorder ist entweder ausgeschaltet oder enthält keine CD.                                                                        |
| Zugriff verweigert   | Dem CD-Recorder wurde bereits ein Laufwerks-<br>buchstabe zugeordnet oder die Verbindung zum<br>CD-Recorder kann nicht aufgebaut werden. |
| Allgemeiner Fehler   | Der CD-Recorder konnte die eingelegte CD nicht erkennen. Die CD ist eventuell defekt.                                                    |
| Datei nicht gefunden | Der SCSI-Treiber (Voreinstellung RSJSCSI\$)<br>konnte nicht geöffnet werden. Name des SCSI-<br>Treibers überprüfen.                      |

## Weitere Fehler

Die folgende Tabelle enthält eine Liste von Fehlern, die sich keinem speziellen Befehl zuordnen lassen. Insbesondere eine fehlerhafte Konfiguration kann die hier beschriebenen Fehler verursachen.

| Fehler                | Ursache/Korrektur                   |
|-----------------------|-------------------------------------|
| RSJSCSI.SYS gibt beim | Der SCSI-Manager OS2ASPI.DMD konnte |

© Copyright 1995 – 1999 RSJ Software GmbH

| Fehler                                                                            | Ursache/Korrektur                                                                                                    |
|-----------------------------------------------------------------------------------|----------------------------------------------------------------------------------------------------|
| Starten folgende<br>Fehlermeldung aus:<br>can't connect to SCSI<br>device manager | nicht gefunden werden. Dieser Fehler tritt auf,<br>wenn der Adaptertreiber (.ADD) des SCSI<br>Hostadapters nicht geladen wurde. Adapter mit<br>dem OS/2 Installationsprogramm neu<br>installieren und sicherstellen, dass beim<br>Starten der CD-Recorder angeschlossen und<br>eingeschaltet ist. |
| CD ist schreibgeschützt                                                           | <ul> <li>Es handelt sich um eine CD-ROM. Nur<br/>Writable CDs können beschrieben werden.<br/>Schreibfähige CDs erkennt man u.a. an<br/>ihrer goldenen (manchmal auch grünlich<br/>schimmernden) Farbe.</li> </ul>                                                                                 |
|                                                                                   | <ul> <li>Auf der CD sind zu viele Tracks. Dies kann<br/>mit dem Befehl CHKDSK überprüft wer-<br/>den.</li> </ul>                                                                                                    |
|                                                                                   | • Die CD ist voll.                                                                                                    |
|                                                                                   | <ul> <li>Die CD wurde mit dem Befehl "CDAT-<br/>TACH <laufwerk> -x" abgemeldet und ist<br/>nun schreibgeschützt. Der Schreibschutz<br/>kann mit dem Befehl "FORMAT <lauf-<br>werk&gt; /UNSEAL" wieder aufgehoben wer-<br/>den.</lauf-<br></laufwerk></li> </ul>                                   |
| Laufwerk kann nicht<br>angemeldet werden                                          | <ul> <li>Das Laufwerk ist nicht bereit (keine CD,<br/>Laufwerk ausgeschaltet, Verbindungen<br/>fehlerhaft).</li> </ul>                                                                                                    |
|                                                                                   | <ul> <li>Laufwerk war beim Starten des Computers<br/>ausgeschaltet oder nicht angeschlossen.</li> </ul>                                                                                                    |
|                                                                                   | <ul> <li>Die Einträge in der Datei CONFIG.SYS<br/>sind nicht vollständig. Dies kann am ein-<br/>fachsten mit einer Neuinstallation korrigiert<br/>werden.</li> </ul>                                                                                                    |
|                                                                                   | <ul> <li>Der Adapterdevicetreiber (BASE-<br/>DEV=??????.ADD in der Datei CON-<br/>FIG.SYS) ist nicht korrekt installiert.</li> </ul>                                                                                                    |
|                                                                                   | <ul> <li>Das Laufwerk wurde bereits von einem<br/>anderen Treiber allokiert. In diesem Fall<br/>muss der verantwortliche Treiber entweder<br/>entfernt oder so eingestellt werden, dass</li> </ul>                                                                                                |

© Copyright 1995 - 1999 RSJ Software GmbH

| Fehler                                     | Ursache/Korrektur                                                                                                    |
|--------------------------------------------|----------------------------------------------------------------------------------------------------|
|                                            | der CD-Recorder nicht allokiert wird. Wenn<br>OS2ASPI.DMD geladen wird, kann im<br>allgemeinen der ASPI-Parameter /SHARE<br>Abhilfe schaffen (BASE-<br>DEV=OS2ASPI.DMD /SHARE). Das Än-<br>dern der Ladereihenfolge hat keinen Ein-<br>fluss auf dieses Problem.                                                                                                    |
|                                            | • Ein Eintrag in der CDDRV.INF ist falsch.                                                                                                    |
|                                            | <ul> <li>Das Laufwerk meldet sich als CDROM-<br/>Laufwerk und wird nicht automatisch von<br/>LOCKCDR.FLT zum WORM-Laufwerk<br/>umgewandelt. Dies ist u.a. dadurch er-<br/>kennbar, dass nach der Installation des<br/>Recorders ein weiteres CDROM-Laufwerk<br/>zur Verfügung steht. In diesem Fall muss,<br/>wie in dem Kapitel LOCKCDR.FLT be-<br/>schrieben, der Recordername manuell<br/>eingetragen werden.</li> </ul> |
|                                            | Das Laufwerk ist defekt.                                                                                                    |
| Laufwerk kann nicht<br>abgemeldet werden   | <ul> <li>Beim Schreiben auf die CD ist ein Fehler<br/>aufgetreten.</li> <li>Wenn das Abmelden auch nach einem<br/>zweiten Versuch nicht funktioniert, muss die<br/>CD mit dem Befehl "CDATTACH <laufwerk> -<br/>NO_FLUSH" abgemeldet werden. Die zuletzt<br/>geschriebenen Daten gehen hierbei verloren.</laufwerk></li> </ul>                                                                                              |
|                                            | <ul> <li>Laufwerk ist nicht angemeldet. Dies kann<br/>durch Eingabe des Befehls "DIR <lauf-<br>werk&gt;" überprüft werden.</lauf-<br></li> </ul>                                                                                                    |
|                                            |                                                                                                    |
| Session kann nicht<br>abgeschlossen werden | Die CD ist defekt oder verschmutzt. Wenn das<br>Problem auch bei einwandfreien Medien<br>auftritt, kann die folgende Ursache zutreffen:<br>Die Kombination aus SCSI-Adapter und CD-<br>Recorder unterstützt das Setzen des SCSI<br>Command Timeouts nicht.                                                                                                    |

© Copyright 1995 – 1999 RSJ Software GmbH

| Fehler | Ursache/Korrektur |
|--------|-------------------|
|        |                   |

© Copyright 1995 - 1999 RSJ Software GmbH
# **Tips und Tricks**

In diesem Abschnitt wollen wir einen Überblick über häufig auftretende Probleme sowie deren Lösung geben. Bitte lesen sie dieses Kapitel aufmerksam durch, bevor sie den Kundenservice ihres Händlers oder von uns in Anspruch nehmen.

#### Fehlerhafte SCSI Terminierung bzw. Verkabelung

Unsere Erfahrungen im Kundendienst haben gezeigt, dass viele Probleme auf eine fehlerhafte SCSI Terminierung zurückzuführen sind. Bitte achten sie peinlich genau darauf, dass Ihr System korrekt konfiguriert bzw. terminiert ist. Besonders bei WIDE oder U2W SCSI Adaptern tritt dieses Problem häufig auf.

Im Folgenden geben wir eine kurze Anleitung zur korrekten Terminierung und Verkabelung:

#### Terminierung

Ein SCSI Bus muss stets an beiden Enden terminiert sein; wird der SCSI Bus von innen nach aussen durchgeschleift, müssen sowohl das äussere als auch das innere Kabel an ihrem Ende terminiert sein. Das kann durch Aufstecken eines speziellen Terminators oder durch Aktivierung der Terminierung am letzten Gerät geschehen. Achten sie auch darauf, dass die Terminierung tatsächlich am Ende des Kabels erfolgt, so dass keine offenen Enden vorhanden sind, und dass kein Gerät innerhalb der Kette terminiert ist. Das kann beispielsweise der Fall sein, wenn der Adapter selbst terminiert ist und nachträglich ein Gerät an den externen Anschluss gesteckt wird.

Bei Adaptern, die einen WIDE-SCSI Bus (16 Bit) als Narrow Bus (8 Bit) nach aussen führen, ist zusätzlich darauf zu achten, dass die nicht weitergeführte "Hälfte" (HighByte) des Busses am Adapter bzw. am Slotblech terminiert wird. Das kann beispielsweise über das Adapter Setup Programm erfolgen oder, bei Onboard SCSI Adaptern, über ein spezielles Slotblech.

Achtung: bei vielen Onboard Adaptern werden Slotbleche mitgeliefert, die keine halbseitige Terminierung enthalten! Diese Slotbleche sollten nicht verwendet werden.

© Copyright 1995 – 1999 RSJ Software GmbH

#### Korrekte Verkabelung

Die SCSI Verkabelung darf generell nur als einziger Strang erfolgen. Bei WIDE Adaptern, die intern über drei Stecker verfügen, ist darauf zu achten, dass zwei dieser Stecker am selben Bus hängen; werden an alle Stecker Kabel angeschlossen, liegt eine sternförmige Verkabelung vor. Probleme sind dann vorprogrammiert.

#### Länge der verwendeten SCSI Kabel

Je nach verwendetem Bus ist die maximale Länge unterschiedlich:

| Anzahl Geräte<br>(inkl. Adapter) | SCSI-1  | SCSI-2  | Ultra(W)-SCSI | U2W-SCSI |
|----------------------------------|---------|---------|---------------|----------|
| 1 – 4 Geräte                     | 6 Meter | 3 Meter | 3 Meter       | 12 Meter |
| 5 – 7 Geräte                     | 3 Meter | 3 Meter | 1 Meter       | 12 Meter |

Falls sowohl externe als auch interne Geräte verwendet werden, muss die Länge der Kabel addiert werden.

Bitte achten sie darauf, dass der Abstand zwischen den einzelnen Geräten mindestens 30 cm Kabellänge beträgt.

Falls diese Erläuterungen nicht zu ihrer Problemlösung beitragen können, wenden sie sich bitte an Ihren Hardwarehändler oder sehen sie im Handbuch Ihres SCSI Adapters nach.

#### Synchroner Transfer

Die meisten Recorder produzieren Fehler, wenn Sie mit "synchronen Transfer" betrieben werden. Einige SCSI Adapter setzen diese Option automatisch richtig, bei anderen (z.b. Adaptec) muss manuell verhindert werden, dass der CD Recorder synchron angesprochen wird.

Bei Adaptec ist dazu beispielsweise im Adapter Setup Programm (Strg+A beim Booten drücken) die Option "Initiate Sync Negotiation" für die SCSI ID des Recorders auszuschalten.

Achtung: Wenn an einem Adaptec keine Festplatten hängen, wird bei manchen Adapterversionen das BIOS nicht geladen, die Einstellungen im Setup Programm werden dadurch ignoriert!

© Copyright 1995 - 1999 RSJ Software GmbH

Recorder der Firmen Plextor und Teac **müssen** jedoch synchron betrieben werden.

#### Neuen Recorder unterstützen

Wenn ihr Recorder nicht in der Liste der unterstützten CD-Recorder enthalten ist, er aber baugleich mit einem unterstützen Recorder ist, können sie ihn trotzdem verwenden, indem sie ihn kompatibel zu den anderen Recorder setzen. Dazu sind folgende Schritte notwendig:

- 1.) Installieren sie RSJ CD Writer (falls noch nicht geschehen)
- 2.) Öffnen sie die Datei "CDDRV.INF" im Installationsverzeichnis
- 3.) Kopieren sie die Zeile, die den kompatiblen Recorder beschreibt, an das Ende der Datei
- 4.) Ändern sie die ersten vier Spalten der neuen Zeile, so dass sie ihrem Recorder entsprechen; dabei ist insbesondere der ID String wichtig
- 5.) Fügen sie den ID String des kompatiblen Recorders in die Spalte "Compatible ID" ein
- 6.) Fügen sie '-i:"ID\_IHRES\_RECORDERS" an die Zeile in der CON-FIG.SYS Datei an, die den Treiber 'LOCKCDR.FLT' lädt.
- 7.) Starten sie Ihr System neu

Beim Neustart sollte LOCKCDR.FLT melden, dass der Recorder in ein WORM Laufwerk umgewandelt wurde. Ignoriert LOCKCDR stattdessen den Recorder, so stimmt "ID\_IHRES\_RECORDERS" nicht exakt mit dem tatsächlichen Recordernamen überein.

© Copyright 1995 – 1999 RSJ Software GmbH

Systemvoraussetzungen

# Systemvoraussetzungen

Dieses Kapitel zeigt die zum Einsatz des RSJ CD-Writer Dateisystems notwendige Hard- und Software auf.

## Hardware

Folgende Hardwarevoraussetzungen müssen erfüllt werden:

- IBM kompatibler PC mit 80386 Prozessor oder höher
- mindestens 16MB Hauptspeicher
- SCSI Hostadapter mit OS/2 Unterstützung (z.b. Adaptec, Future Domain oder NCR) oder
- IDE Adapter mit OS/2 Unterstützung
- unterstützter CD-Recorder

Eine Liste der unterstützten SCSI Hostadapter und CD-Recorder kann auf unserer Website http://www.rsj.de eingesehen werden.

## Software

Folgende Softwarevoraussetzungen müssen erfüllt werden:

- IBM OS/2 Version 2.1 oder höher
- ASPI Unterstützung

© Copyright 1995 - 1999 RSJ Software GmbH

## CD-ROM

Die mit dem RSJ CD-Writer Dateisystem erstellten CDs können grundsätzlich von allen handelsüblichen CD-ROM-Laufwerken gelesen werden. Folgende Einschränkungen sollten beachtet werden:

- Das Lesen von CDs mit mehreren Sessions erfordert ein multisessionfähiges Laufwerk.
- Neben einem multisessionf\u00e4higen CD-ROM-Laufwerk muss auch auf die Multisessionsf\u00e4higkeit der CD-ROM-Software (z.b. MSCDEX) geachtet werden. Die Multisessionsf\u00e4higkeit der CD-ROM-Software kann im allgemeinen beim Betriebssystemhersteller erfragt werden.
- Das Lesen von CD-RWs erfordert ein CD-RW fähiges Laufwerk.

## Mastering

Das RSJ CD-Writer Dateisystem dient primär zur Erstellung von CDs in Einzelstückzahlen. Anwendungsbeispiele sind unter anderem die Archivierung von Daten, die Erstellung von anwendungsspezifischen CDs, die Verwendung von CDs als Transfermedium (z.b. DTP) und das Erstellen von Prototypen.

Wenn eine CD in Massenstückzahlen produziert werden soll, empfiehlt es sich, den CD-Hersteller darauf hinzuweisen, dass eine neue CD erstellt werden sollte, indem alle Dateien von dem Prototyp in einen einzelnen Track auf der neuen CD kopiert werden. Andernfalls könnte der Photo CD-Ähnliche Aufbau der CD-Writer CDs (mehrere Tracks, evtl. mehrere Sessions, ...) Probleme bei der Erstellung bzw. Verwendung des Glasmasters bereiten.

© Copyright 1995 – 1999 RSJ Software GmbH

# Nutzungsumfang

- Das Programmpaket enthält Datenverarbeitungsprogramme und die dazugehörige Beschreibung. Wir machen darauf aufmerksam, dass es nach dem gegenwärtigen Stand der Technik nicht möglich ist, Datenverarbeitungsprogramme, insbesondere wenn sie mit anderen Programmen verbunden werden, so zu entwickeln, dass sie fehlerfrei arbeiten.
- 2) Gegenstand dieses Vertrages ist jedoch ein Datenverarbeitungsprogramm, das als Anwendungsprogramm grundsätzlich brauchbar ist. Die Verantwortung für die Auswahl, die Installation und die Nutzung sowie die damit beabsichtigten Ergebnisse trägt ausschliesslich der Erwerber.
- 3) Das Programm darf auf oder im Zusammenhang mit nur jeweils einer Maschine benutzt werden. Soweit die Programme bearbeitet oder mit anderen Programmen verbunden werden, dürfen sie gleichfalls nur auf der einen Maschine benutzt werden.
- 4) Die gelieferten, bearbeiteten oder verbundenen Programme dürfen in maschinenlesbarer oder gedruckter Form kopiert werden, wenn die Kopie dazu dient, Daten zu sichern oder das Programm zu bearbeiten. Ziffer 3 gilt auch für Kopien.
- 5) Das Programm enthält einen Copyright Vermerk. In jede Kopie, jede Bearbeitung und jeden Teil des Programms, der mit einem anderen Programm verbunden wird, muss dieser Vermerk übernommen werden.
- 6) Eine weitergehende Nutzung ist nicht zulässig.
- 7) Bei einem Export des Programms sind die Ausfuhrbestimmungen der Bundesrepublik Deutschland zu beachten.
- 8) Der Erwerber kann seine Nutzungsbefugnis in dem Umfang und mit den Beschränkungen der obigen Bestimmungen insgesamt auf einen Dritten übertragen. Auf diese Bedingungen ist der Dritte ausdrücklich hinzuweisen. Mit der Übertragung erlöschen alle Nutzungsrechte des Übertragenden, und zwar auch an Kopien, Bearbeitungen und Verbindungen.

© Copyright 1995 - 1999 RSJ Software GmbH

# Index

### Α

Abmelden 25 **Abschliessen mit Schreibschutz** 21 Abschluss 20 **Allgemein** 17, 18 Audio 63 Audio-CDs 33 Audio-Track 44 Aufbau einer CD 61 Aufnahme 37 Aufnahme-Taste 15

#### В

Bedienung des Dateisystems über die Kommandozeile 24

## С

Cachegrösse 8 Cache-Pfad 8 CD abmelden 27 CD beschreiben 25 cdattach 27 -c 27 -no\_flush 27 -s 27 -x 28 CDATTACH 55 CDCOPY 57 CD-R Laufwerksbuchstabe 18 CD-Recorder 35 CD-Recorder anmelden 24 CDROM 34 CD-ROM 77 CDs benennen 42 CDSPEED 58 CD-View 3, 15, 32

CD-View Interface 36 CD-View starten 34 CDWFS.IFS 50 CDWPOPUP 59, 67 *chkdsk* 23, 26 CHKDSK 54

#### D

Das Laufwerksobjekt 24 Daten-CDs 33 Daten-Track 44

### Ε

Einführung 13 Einleitung 3 Einstellungen nachträglich ändern 12 Eject 37 **Eject unterdrücken** 10

#### F

Fehleranzeige automatisch starten 10 Fehlerbehebung 67 Fehlertabelle 68 Festplatte 35 Festplatten-Cache 19 FORMAT 53

## G

Geschwindigkeit 9 Glasmaster 77

#### Η

Hardware 76

© Copyright 1995 – 1999 RSJ Software GmbH

#### Index

#### Index

#### 

Info 17, 24 Informationen über eine CD erhalten 26 Inhaltsverzeichniss 4 Inhaltsverzeichnisse 32 Installation 7 Installation aufrufen 7 Installation starten 11 ISO9660 61 ISO-Level 9

#### J

Jetzt anmelden 19 Joliet 30

#### Κ

Kommandozeilenbefehle 55 Kontextmenü 15 Kopiervorgang 43

### L

Lange Dateinamen 30 Laufwerk 10 Laufwerksbuchstaben 3, 16 Lesepuffer 43 LOCKCDR.FLT 50

#### Μ

**Mastering** 77 Mode 1, Form 1 63 Mode 1, Form 2 63 Mode 2, Form 1 63 Mode 2, Form 2 64 **Modus** 8 Multisession 65 Multisession CDs 62

80

#### Ν

Neuen Recorder unterstützen 75 Notauswurf ohne Abschluss 21

## 0

**Ordner erstellen** 10 OS/2-Befehle 53

#### Ρ

Pause bzw. Stop 37 Photo-CD 65 Pregap 48 Programmierung 66 **Puffergrösse** 8

### Q

Quellpfad 10

### R

RAM-Cache 19 **Recorder** 17, 22 RECOVER 54 Referenz 49 **Rock Ridge Extensions** 30 RSJ CD-Writer – Steuerung 17 RSJ CD-Writer Dateisystem 13, 16 RSJSCSI.SYS 49

#### S

Schreibgeschwindigkeit 38, 46 Schreibschutz aufheben 28 SCSI Terminierung 73 Session abschliessen 21, 37, 45 Sessions 32 Software 76 Status 17, 23 Statusfenster 43 Statuszeile 41 Synchroner Transfer 74

© Copyright 1995 - 1999 RSJ Software GmbH

SYS 54 Systemvoraussetzungen 76

#### Т

Technische Details 61 **Testmodus** 9 Tips und Tricks 73 TOC 61 Track 15, 62, 77 Track abspielen 36 Track löschen 39 Trackgrösse und Platzbedarf 47 Track-Liste 40 Track-Modi 63 Tracks 32 Tracks kopieren 42 Trackverzeichnis neu einlesen 39

#### V

Vorherige Session öffnen 28 Vorübergehender Abschluss ohne Session 21

Index

#### W

Werkzeugleiste 36

## Χ

XA 64

### Ζ

Zielpfad 10

© Copyright 1995 – 1999 RSJ Software GmbH